## User's Guide

## TRENDNET®

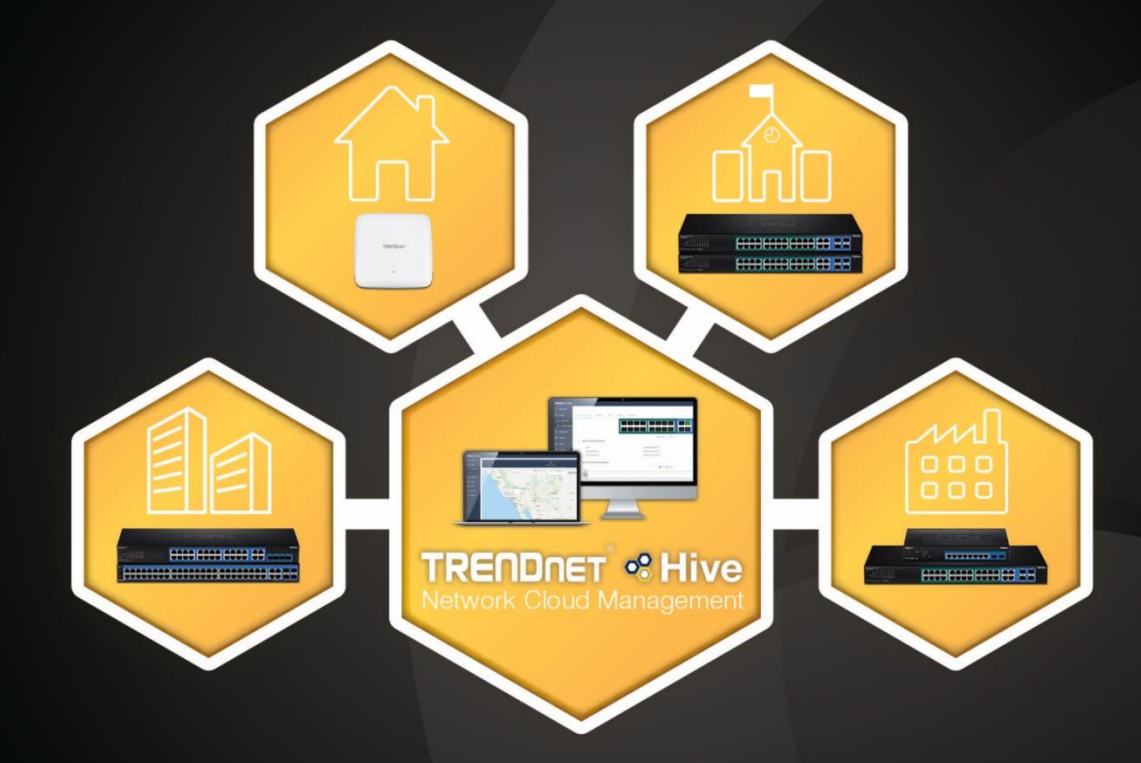

## 

## **Table of Contents**

## Contents

| TRENDnet Hive Overview1                           |  |  |  |  |
|---------------------------------------------------|--|--|--|--|
| What is TRENDnet Hive?1                           |  |  |  |  |
| Features1                                         |  |  |  |  |
| Hive Pro Features2                                |  |  |  |  |
| Adding devices to Hive3                           |  |  |  |  |
| Hive Compatible Devices                           |  |  |  |  |
| Configure your device for Internet access         |  |  |  |  |
| Register your device with your Hive account5      |  |  |  |  |
| Hive Management Portal6                           |  |  |  |  |
| Login to your Hive account                        |  |  |  |  |
| Hive Dashboard7                                   |  |  |  |  |
| Create a new tenant                               |  |  |  |  |
| Manage devices in your Hive account9              |  |  |  |  |
| Configure devices in your Hive account12          |  |  |  |  |
| Provision devices in your Hive account15          |  |  |  |  |
| Configuration Provisioning15Firmware Provisioning |  |  |  |  |

| Assigning device licenses                                                                                | 27                   |
|----------------------------------------------------------------------------------------------------|----------------------|
| Monitoring devices                                                                                       | 30                   |
| Event Monitoring<br>Device Utilization                                                                   | 30<br>32             |
| Diagnostic Tools                                                                                         | 33                   |
| Ping IPv4 Host<br>Device Reboot<br>Cable Diagnostics                                                     | 33<br>35<br>36       |
| Account Settings                                                                                         | 38                   |
| View Hive System Messages<br>View Device Logging<br>View System Logging<br>Configure alert notifications | 45<br>46<br>47<br>48 |
| Web Smart Switch Series Hardware Specifications                                                          |                      |
| Web Smart Switch Series Software Specifications51                                                        |                      |
| Web Smart PoE Switch Series Hardware Specifications53                                                    |                      |
| Web Smart PoE Switch Series Software Specifications                                                      |                      |

## **TRENDnet Hive Overview**

## What is TRENDnet Hive?

TRENDnet Hive is a cloud management platform that provides a centralized cloud-based management solution for TRENDnet network devices. TRENDnet network devices can be connected to the Hive cloud management platform. The TRENDnet Hive cloud networking solution offers better overall visibility of your network devices from a single intuitive and easy-to-use cloud interface.

Advanced features supported with cloud networking include event and device hardware monitoring, traffic statistics, notification alerts, and troubleshooting tools. Network device provisioning can be accomplished through scheduled or immediate deployment of batch firmware and configuration updates. Reduce the time, complexity, and management costs of your network with TRENDnet Hive.

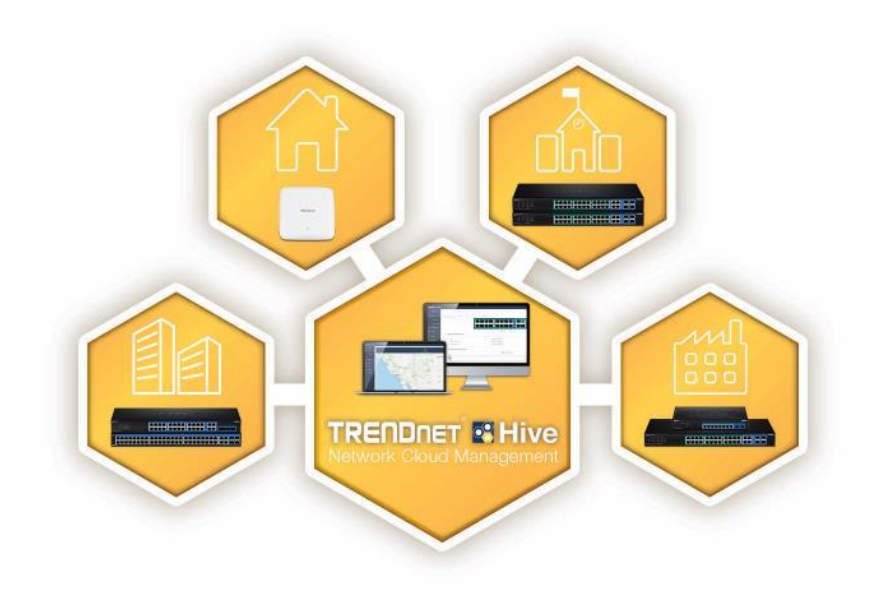

#### **Features**

#### **Cloud-Based Management**

TRENDnet Hive network cloud manager provides better overall visibility of your network devices from a single intuitive and easy-to-use cloud interface

#### **Hassle-Free Remote Monitoring**

Remote network management support allows you to monitor your network devices from the cloud with device uptime, detailed logging, traffic statistics, event snapshots, and device health (processor/memory hardware and PoE budget utilization)

#### **Intuitive Alerts and Notifications**

Choose customized alerts and notifications to be sent based on exceeded thresholds (CPU/memory) or events (port link status, device offline, switch loop)

#### **Ease of Provisioning**

Schedule batch firmware upgrades and configuration updates for deployment from the cloud for your network devices. Create and customize configuration files in the cloud and review records of when firmware and configuration update tasks were carried out

#### **Reduce time and management costs**

Reduce maintenance time and costs by moving network device access to the cloud

#### **Minimal Downtime**

Service-Level Agreement (SLA) guaranteed 99.9 percent uptime and service availability

## **Hive Pro Features**

| Features                                    |  |  |  |  |
|---------------------------------------------|--|--|--|--|
|                                             |  |  |  |  |
| Multiple Device Management                  |  |  |  |  |
| Multiple Site Management                    |  |  |  |  |
| Supports all selected TRENDnet devices      |  |  |  |  |
| Supports unlimited number of devices        |  |  |  |  |
| Device Configuration & Monitoring           |  |  |  |  |
| Batch Firmware and Configuration Deployment |  |  |  |  |
| Notification Alerts                         |  |  |  |  |
| Multiple Tenant Management                  |  |  |  |  |
| Multiple User Accounts                      |  |  |  |  |
| Role-based User Privileges                  |  |  |  |  |
| Google Maps™ mapping service                |  |  |  |  |

Disclaimer: Features and specifications are subject to change without notice.

## Adding devices to Hive

### **Hive Compatible Devices**

The device models listed below are currently compatible with TRENDnet Hive. You may need to upgrade the device firmware to enable TRENDnet Hive.

| Web Smart Switches   |                        |
|----------------------|------------------------|
| Model                | Hardware Version (H/W) |
| TEG-082WS*           | v2.XR                  |
| TEG-204WS*           | v1.XR                  |
| TEG-284WS*           | v1.XR                  |
| TEG-524WS*           | v1.XR                  |
| PoE Web Smart Switch | es                     |
| Model                | Hardware Version (H/W) |
| TPE-082WS*           | v1.XR                  |
| TPE-1620WS*          | v2.XR                  |
| TPE-1620WSF*         | v1.XR                  |
| TPE-204US*           | v1.XR                  |
| TPE-2840WS*          | v2.XR                  |
| TPE-5028WS*          | v1.XR                  |
| TPE-5048WS*          | v1.XR                  |
| TPE-5240WS*          | v1.XR                  |

\*Important Note: Please make sure you have updated TRENDnet Web Smart Switches to enable TRENDnet Hive capability (firmware version 3.01.XXX or above).

Disclaimer: Supported models are subject to change without notice.

## **Configure your device for Internet access**

Before connecting TRENDnet devices to the Hive management system, the devices must be configured with the proper IP address, subnet mask, default gateway address, DNS server settings, and connected to a network for Internet access before devices can connect to the Hive management system. Devices must always remain connected to the Internet to ensure they can be managed and monitored from your Hive account.

#### Example (TRENDnet Web Smart Switch):

**Note:** The following example will provide the steps for configuring the TRENDnet web smart switch IP address, subnet mask, default gateway address, and DNS settings.

1. Login to the web smart switch management page.

**Note:** The TRENDnet web smart switch default IP address and subnet mask is 192.168.10.200 / 255.255.255.0. The TRENDnet web smart switch default user name and password is admin / admin.

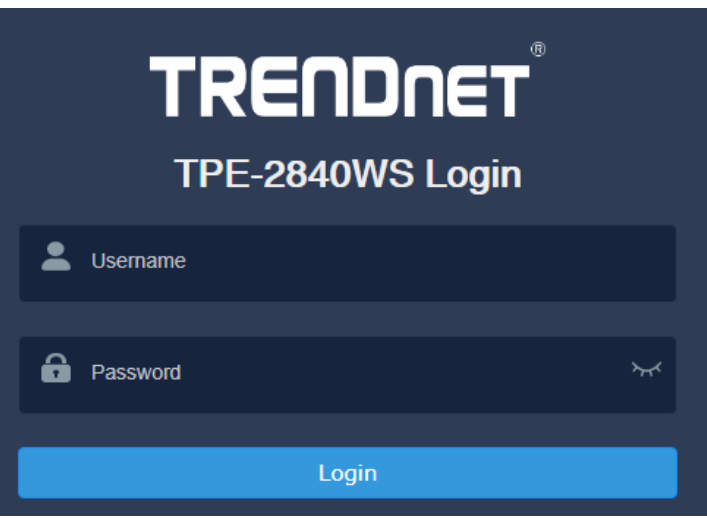

- 2. Click on System > L3 Feature > IPv4 Interface.
- Enter the IP Address and Subnet Mask settings and click Apply.
   Note: You may need to login to the switch with the new IP address settings.

#### IPv4 Interface Configuration

| Status Settings |                |  |  |  |  |
|-----------------|----------------|--|--|--|--|
| Interface       | vlan1          |  |  |  |  |
| State           | Enabled        |  |  |  |  |
| Apply           |                |  |  |  |  |
| IP Settings     |                |  |  |  |  |
| Get IP Form     | Static V       |  |  |  |  |
| IP Address      | 192.168.10.200 |  |  |  |  |
| Subnet Mask     | 255.255.255.0  |  |  |  |  |
| Apply           |                |  |  |  |  |

- 4. Click on System > L3 Feature > IPv4 Static/Default Route.
- 5. Make sure **Default Route** is checked, enter the default gateway IP address in the **Next Hop IP Address** field, select **Primary** for the **Backup Up Status**, and click **Apply**.

#### IPv4 Static/Default Route

| IPv4 Static/Default Route |               |  |  |  |  |
|---------------------------|---------------|--|--|--|--|
| IP Address                | Default Route |  |  |  |  |
| Mask                      |               |  |  |  |  |
| Next Hop IP Address       | 192.168.10.1  |  |  |  |  |
| Backup Status             | Primary V     |  |  |  |  |
| Apply                     |               |  |  |  |  |

- 6. Click on System > DNS.
- 7. Enter the DNS server IP address in the DNS IPv4 Server field and click Apply.

| DNS Server Settings |         |  |  |  |  |  |
|---------------------|---------|--|--|--|--|--|
| DNS Server Settings |         |  |  |  |  |  |
| DNS IPv4 Server:    | 8.8.8.8 |  |  |  |  |  |
| DNS IPv6 Server:    |         |  |  |  |  |  |
| Apply               |         |  |  |  |  |  |

8. In the top right menu, click on the save disk icon to save to NV-RAM. *Note:* You can also click on *Save* in the left navigation menu and click on *Save Settings to Flash*.

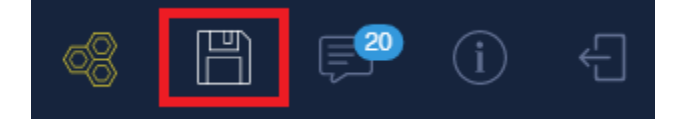

9. After your switch has been configured with the proper IP address and DNS server settings, connect your switch to your network with Internet access. Note: After you have connected your switch to your network, you can verify Internet access by conducting a ping test from the switch in the left navigation menu Tools > Ping and for the Destination IP Address, enter an Internet IP address such as 8.8.8.8, click Start. After a few seconds, click Show Ping Result button when it becomes available to check the result. The pass result should have a value higher than 0% to indicate that the switch can access the Internet.

## Ping Test Result

| Ping Test Result        |         |  |  |
|-------------------------|---------|--|--|
| Result                  |         |  |  |
| Destination IP Address: | 8.8.8.8 |  |  |
| Pass:                   | 100%    |  |  |
| Average Time:           | 40 ms   |  |  |

### **Register your device with your Hive account**

After your TRENDnet device has been properly configured and and connected for Internet access, register your device with your Hive account by logging into your device management page and in the cloud settings, enter your Hive user credentials to register your device with your Hive account.

#### Example (TRENDnet Web Smart Switch):

**Note:** The following example will provide the steps for registering the TRENDnet web smart switch to your Hive account.

 Login to the web smart switch management page. *Note:* The TRENDnet web smart switch default IP address and subnet mask is 192.168.10.200 / 255.255.255.0. The TRENDnet web smart switch default user name and password is admin / admin.

| TREADAT TPE-2840WS Login |          |           |  |  |  |
|--------------------------|----------|-----------|--|--|--|
| -                        | Username |           |  |  |  |
| â                        | Password | ${\succ}$ |  |  |  |
|                          | Login    |           |  |  |  |

In the top right menu, click on the Hive icon.
 *Note:* You can also click on *System > Cloud Settings* in the left navigation menu.

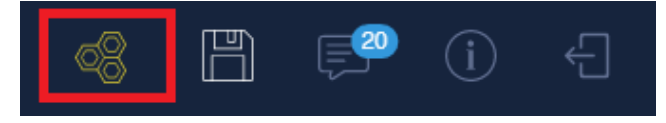

- 3. For the Cloud Mode, select Enabled.
- 4. For the **Registration**, select **Enabled**
- 5. Enter in your Hive account credentials in the **User Name** and **Password** fields, then click **Apply**.

**Note:** Once the device is assigned to a specific Hive user account, the device cannot be assigned to a different Hive user account.

#### Cloud Settings

| Cloud Settings |  |  |  |  |  |
|----------------|--|--|--|--|--|
| Enabled        |  |  |  |  |  |
| Disconnect     |  |  |  |  |  |
| Enabled $\lor$ |  |  |  |  |  |
| •••••          |  |  |  |  |  |
| ·····          |  |  |  |  |  |
|                |  |  |  |  |  |

Apply

*Note:* The Hive icon will turn green along with a status message update after the switch has been successfully registered.

|        | ~ <u>8</u> |                 |
|--------|------------|-----------------|
| Status |            | Connect Success |

6. In the top right menu, click on the save disk icon to save to NV-RAM. *Note:* You can also click on *Save* in the left navigation menu and click on *Save Settings to Flash*.

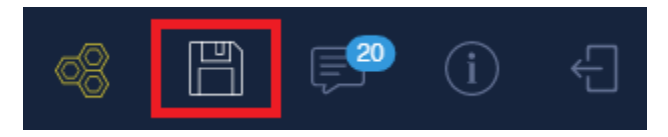

## **Hive Management Portal**

This section will explain how to navigate, functionality and usage of the Hive management portal .

## Login to your Hive account

Using a web browser, login to your Hive account at <u>https://cloud.trendnet.com</u>. Enter your user name and password account credentials and click Login.

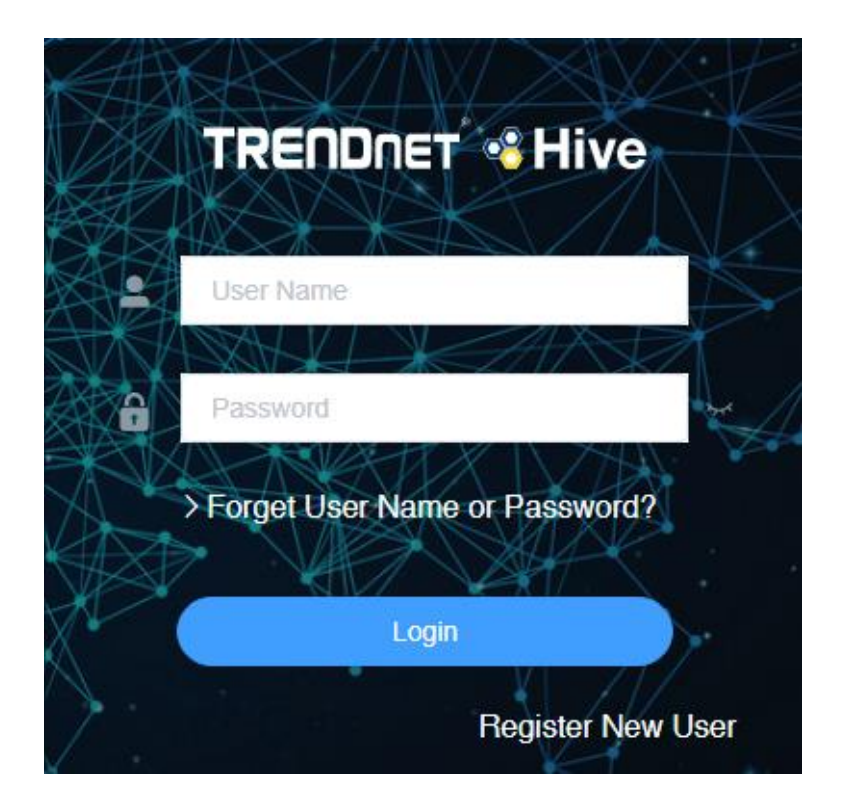

#### **Hive Dashboard**

The Hive dashboard displays the total number of tenants, devices (online/total) and the number of alarm notifications. You can also create new tenants, remove tenants, check tenant location, check the alarm notifications and online/total number of devices for each tenant from this page. **Note:** Devices must be assigned to tenant in order the devices to be managed from Hive.

#### What is a tenant in the Hive Management System?

A tenant is group in the Hive Management System for easier manageability of network locations, customers, or organizations where TRENDnet Hive compatible devices will be installed, monitored and managed. Tenant management will allow for better organization, maintenance, monitoring of each network location, customer, or organization individually. Additional users can be created for Hive access and restricted only to a specific tenant and restricted only to specific management sections for the specified tenant for access control purposes.

| т                           | <b>enant</b> – Dis | splays total number of tenants          | <b>Online/Total</b><br>number of de<br>devices. Click               | <b>Devices</b> – Displays the<br>evices online/total number of<br>to view devices.                                                  | Alarm – Disp<br>notifications.<br>of | ays the number alert<br>Click to view alerts. |           |            |
|-----------------------------|--------------------|-----------------------------------------|---------------------------------------------------------------------|----------------------------------------------------------------------------------------------------|--------------------------------------|-----------------------------------------------|-----------|------------|
| TRENDNET 📽 Hive             |                    |                                         |                                                                     |                                                                                                    |                                      |                                               | III @ 🖷 🌣 | <b>⊥</b> ° |
| Dashboard                   |                    | <b>V</b>                                |                                                                     | •                                                                                                    |                                      |                                               |           | 0          |
| # Devices <sup>V</sup>      |                    | Tenant<br>O                             |                                                                     | Online/Total Devices<br>1/3                                                                                                    |                                      | Alarm<br>586                                  |           |            |
| $H$ Configuration $^{\vee}$ |                    |                                         |                                                                     |                                                                                                    |                                      |                                               |           |            |
| 🕃 Firmware 🗸                | + Add              | Tenant Q Please input the tenant name   | 🗈 List 🛛 🔊 Map                                                      |                                                                                                    |                                      |                                               |           |            |
| License                     | #                  | Tenant                                  | Alarm                                                               |                                                                                                    | Switch                               | Opera                                         | ation     |            |
| 딸 Monitoring ~              |                    |                                         |                                                                     | No Data                                                                                                    |                                      |                                               |           |            |
| $st$ Maintenance $^{	imes}$ | Total 0            | 10/page < 1 > Go to 1                   |                                                                     |                                                                                                    |                                      |                                               |           |            |
|                             |                    |                                         |                                                                     |                                                                                                    |                                      |                                               |           |            |
|                             | Add Ten            | <b>ant</b> – Click to add a new tenant. | List   Map – C<br>view, click Ma<br>on map. You c<br>entering the d | lick <b>List</b> to display tenants in<br><b>p</b> to display tenants by loca<br>an also view device locatior<br>evice MAC address. | n list<br>tion<br>ו by               |                                               |           |            |

#### Create a new tenant

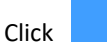

+ Add Tenant or in the top right menu, click

to create a new tenant.

In the Add Tenant window, enter the **Name** and **Location** of the new tenant. Then click **Submit** to create the new tenant.

| Name     | Please enter the name of the tenant |
|----------|-------------------------------------|
| Location | Enter or Select the location        |

#### The new tenant will be displayed in the tenant list.

| # | Tenant  | Alarm | Switch | Operation |
|---|---------|-------|--------|-----------|
| 1 | TENANT1 | 0     | 0/0    | ∠ B û © # |

- **Tenant** Displays the tenant name.
- Alarm Displays the number of alerts for this tenant.
- Switch Displays the number of switch devices online / total number of switch devices for this tenant.
- Operation

0

0

0

0

0

- Edit tenant name and location.
  - View available devices and assign devices to the tenant.
- Delete or remove the tenant.
- View tenant location on map.
- View tenant device topology.

#### Manage devices in your Hive account

After you have registered your device with your Hive account from the device management interface, the device will be available in your Hive management portal. To view newly registered devices in your Hive management portal, in the left navigation menu, click on **Devices** and click on **Device List**.

In the top left drop-down list, select **Unused** to view a list of devices that have not been assigned to tenants. **Note:** The drop-down list will also allow you to select and view tenants which will display a list of devices assigned only to the selected tenant.

Unused

 $\sim$ 

The Unused list will display a list of available devices and device information.

Switch

| # | Status \$ | Authorize Status      | Model \$   | MAC \$            | Alias ≑          | SN \$        | FW Version \$ | Operation    |
|---|-----------|-----------------------|------------|-------------------|------------------|--------------|---------------|--------------|
| 1 | 4         | Authorized            | TEG-082WS  | XX-XX-XX-XX-XX-XX | *****            | *****        | 3.01.007      | Please sel 🗸 |
| 2 | 4         | Authorized            | TPE-1620WS | XX-XX-XX-XX-XX-XX | *****            | *****        | 3.01.007      | Please sel 🗸 |
| 3 | 4         | () Unauthority Assign | TPE-082WS  | XX-XX-XX-XX-XX-XX | XXXXXXXXXXXXXXXX | XXXXXXXXXXXX | 3.01.007      | Please sel V |

#### • Status

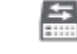

0

This icon will indicate that the device is registered to the Hive account but is currently offline.

**Note:** Devices that are offline can be assigned to a tenant but cannot be managed, monitoring, or configured. Please ensure that the device has the correct IP address, gateway, and DNS configuration, and there are no issues preventing the device from reaching the Internet at the installed location. Additionally, you have configured the cloud settings in the device management page and registering your device with your Hive user credentials.

늛

o This icon will indicate that the device is registerd to the Hive account and is currently online.

#### Authorize Status

0

Unauthority Assign

This indicates that the device does not have an active license subscription assigned. Click **Assign** to assign a valid license key to activate the device subscription. **Note:** Devices require an active license subscription in order to use with the Hive Management System.

|            | Assign license |                       |   |
|------------|----------------|-----------------------|---|
|            | * Туре         | Switch                | ~ |
|            | * License      | Please select license | ~ |
|            | Device         | XXXXXXXXXXXXXXXX      |   |
|            |                | Submit                |   |
| Authorized |                |                       |   |

0

This indicates that the device has a valid active license subscription assigned and is authorized for use with your Hive account.

- **Model** Displays the device model number.
- MAC Displays the device MAC address.
- Alias Displays the device name or label and is customizable. By default, the serial number (SN) is assigned to all devices as the Alias. Click the entry to modify the device alias, then click OK. Note: It is recommended to change the device alias so that the device is easily identifiable in the Hive management system.

|       |         | Modify device alias | × |
|-------|---------|---------------------|---|
| Alias | XXXXXXX | XXXXXX              |   |
|       | ОК      | Cancel              |   |
|       |         |                     |   |

- **SN** Displays the device serial number.
- **FW Version** Displays the device firmware version.
- Operation Click the drop-down list to select which tenant you would like to assign the device.

| Operation    |
|--------------|
| Please sel A |
| TENANT1      |

*Note:* You can also assign a device to tenant under Dashboard and under Operation, click the edit button to select which devices to assign to the tenant.

To view the locations of registered devices in your Hive management portal, in the left navigation menu, click on **Devices** and click on **Device Location**. You can also view the location of specific device by entering the device MAC address. (Format: XX-XX-XX-XX-XX-XX or XX:XX:XX:XX)

|                           | 2/4<br>Switch: Online/Total                                                                                                    |    |
|---------------------------|----------------------------------------------------------------------------------------------------|----|
| Map Satellite             | EXEMPTION AND ADDRESS SERVICE WAN NOT AND A SERVICE WAS HIDDEN OF A SERVICE WAS HIDDEN OF A SERVICE WA | :: |
| North<br>Pacific<br>Ocean | San Diegoo<br>TEXAS<br>LOUISIANA<br>Houston<br>FLORIDA                                                                                                    |    |

#### **Configure devices in your Hive account**

After you have assigned your devices to a tenant, you can apply configuration settings to your devices in your Hive management portal in the left navigation menu, click on **Devices** and click on Device List.

In the top left drop-down list and select the tenant to display the list of assigned devices. In the example below, TENANT1 has been created and will be selected for this example.

| Unused  | ~ |
|---------|---|
|         |   |
| TENANT1 |   |
| Unused  |   |
|         |   |

Under TENANT1, the assigned device (TRENDnet Web Smart Switch Model TEG-082WS) will be displayed with the device information.

| Switch |          |                  |           |                   |             |               |              |           |  |
|--------|----------|------------------|-----------|-------------------|-------------|---------------|--------------|-----------|--|
| #      | Status ≑ | Authorize Status | Model 🔶   | MAC 🗢             | Alias 🔶     | SN \$         | FW Version 🔶 | Operation |  |
| 1      | <b>#</b> | Authorized       | TEG-082WS | XX-XX-XX-XX-XX-XX | TEG-082WSv2 | XXXXXXXXXXXXX | 3.01.007     | 🖻 🔟       |  |

To apply configuration settings to the device (TEG-082WS), under the **Operation** section, click the edit button

**Note:** To remove the assigned deivce from the tenant, click the trash button  $\stackrel{[1]}{=}$  .

Additional device information can be displayed by clicking the filter table icon at the top right of the table.

Filters: Status, Authorize End Time (Device License Expiration), Model, MAC, Alias, SN, Public IP, Local IP, FW (Firmware) Version, HW (Hardware) Version, Startup Time, Power Consumption, Power Budget, Last Seen, CPU Usage, Memory Usage.

The available device configuration settings will be displayed.

**Note:** Please refer to the device User Guide for additional information on the device configuration settings.

- Displayed below are example configuration pages from TRENDnet Web Smart Switch Model TEG-082WS
- To apply configuration changes for Hive supported Web Smart Switches, modify the device configuration settings and click **Submit.**
- The Version Comparison function for Hive supported Web Smart Switches, will allow you to compare the current switch configuration with new configuration file created in the Hive management system for provisioning.

|       |                                                                                           |                                       |                                       | Reset Reboot | Refresh  | Submit |
|-------|-------------------------------------------------------------------------------------------|---------------------------------------|---------------------------------------|--------------|----------|--------|
| Basic | Configuration $\checkmark$ Network $\checkmark$ System $\checkmark$ Security $\checkmark$ |                                       |                                       |              |          |        |
|       |                                                                                           |                                       |                                       |              |          |        |
|       | Information                                                                               |                                       | Image Select                          |              |          |        |
|       | Tenant:                                                                                   | TENANT1                               | Next Boot Image ID:                   | Imag         | e1 🔿 Ima | age2   |
|       | Alias:                                                                                    | TEG-082WSv2                           | Running Image ID:                     |              | Ima      | ige1   |
|       | Configuration Version:                                                                    | N/A                                   | Image1 Version:                       |              | 3.01.    | 007    |
|       | Version Comparison                                                                        | Select V Compare                      | Image2 Version:                       |              | 3.01.    | 005    |
|       |                                                                                           |                                       |                                       |              |          |        |
|       |                                                                                           |                                       |                                       |              |          |        |
|       | Basic Information                                                                         |                                       | IPv6 Information                      |              |          |        |
|       | Starting Time:                                                                            | 20 day(s),2 hr(s),54 min(s),47 sec(s) | IPv6 Unicast Address / Prefix Length: |              |          | N/A    |
|       | Runtime Image:                                                                            | 3.01.007                              | IPv6 Default Gateway:                 |              |          | N/A    |
|       | Boot Loader:                                                                              | 1.00.011                              | Link Local Address / Prefix length:   |              |          | N/A    |
|       |                                                                                           |                                       |                                       |              |          |        |
|       | IPv4 Information                                                                          |                                       | Hardware Information                  |              |          |        |
|       |                                                                                           |                                       |                                       |              |          |        |
|       | MAC Address:                                                                              | XX-XX-XX-XX-XX-XX                     | HW Version:                           |              | V2       | 2.0R   |
|       | IP Address:                                                                               | 192.168.10.241                        | DRAM Size:                            |              | 256      | 6MB    |
|       | Subnet Mask:                                                                              | 255.255.255.0                         | Flash Size:                           |              | 32       | 2MB    |
|       | Default Gateway:                                                                          | 192.168.10.254                        |                                       |              |          |        |

|                                                                     |                          | Reset                     | Reboot C Refresh Subm |  |  |  |
|---------------------------------------------------------------------|--------------------------|---------------------------|-----------------------|--|--|--|
| Basic Configuration × Network × System × Security ×                 |                          |                           |                       |  |  |  |
|                                                                     | 1 2 3 4 5 6 7 8          | 9F 10F                    |                       |  |  |  |
| Real-Time Statistics (packets)                                      |                          |                           |                       |  |  |  |
| Port: 1                                                             | Unicast Receive(Rx): 0   | Unicast Transmit(Tx): 0   |                       |  |  |  |
| Total Receive(Rx): 0                                                | Multicast Receive(Rx): 0 | Multicast Transmit(Tx): 0 |                       |  |  |  |
| Total Transmit(Tx): 0                                               | Broadcast Receive(Rx): 0 | Broadcast Transmit(Tx): 0 |                       |  |  |  |
| 24-Hour CPU & Memory Utilization                                    | - CPU - Memory           |                           |                       |  |  |  |
| 70%<br>60%<br>50%<br>40%<br>20%<br>20%<br>0%<br>2021-02-04 17:54:26 |                          |                           |                       |  |  |  |
| Log Record                                                          |                          |                           |                       |  |  |  |
| Device Record Configuration Log                                     |                          |                           |                       |  |  |  |
| # Log Content                                                       |                          |                           | Create Time           |  |  |  |
| 1 Update device lldp data                                           |                          |                           | 2021-02-04 18:29:17   |  |  |  |
|                                                                     |                          |                           |                       |  |  |  |

To view newly registered devices in your Hive management portal, in the left navigation menu, click on **Devices** and click on **Device List**.

#### **Provision devices in your Hive account**

Devices in Hive can be provisioned through configuration and firmware upgrades.

#### **Configuration Provisioning**

To provision device configuration, configuration files must first be created in the Hive Management System. Batch configuration provisioning tasks can only be deployed for single TRENDnet device model. (Example: Multiple TRENDnet TEG-082WS or multiple TPE-082WS switches but not both models for a single provisioning task.)

To create a new configuration file, in the left navigation menu, click on Configuration and click on Create.

In the top left, click the drop-down list to select the type of device to create a new configuration file and click Add.

In the example below, we will create a new configuration file for the TEG-082WS.

Switch  $\sim$  + Add

For the new configuration file, first configure the SNTP/Time Settings under System > System Time.

| Basic Configuration V Network V | System 🔨    | Security ~ |
|---------------------------------|-------------|------------|
|                                 | System Time |            |

If configuring SNTP, under Date/Time Settings, click the Clock Mode drop-down list and select SNTP.

In the Simple Network Time Protocol (SNTP) Settings, enter the SNTP Primary Server, SNTP Secondary Server as an IPv4 address, IPv6 address, or Domain Name and in top right. In the Additional Time Parameters section, click the Time Zone drop-down list and select the correct Time Zone and enable and configure your daylight savings time, if any, then click Submit.

|                                              | _                      |           |                    |        |    |              |        |                   |
|----------------------------------------------|------------------------|-----------|--------------------|--------|----|--------------|--------|-------------------|
| Date/Time Settings                           |                        |           |                    |        |    |              |        |                   |
| Clock Mode:                                  | SNTP                   |           |                    |        |    | ~            |        |                   |
| Local Time Settings                          |                        |           |                    |        |    |              |        |                   |
| Date Settings:                               |                        | 1         | 1                  |        |    | (YYYY:MM:DD) |        |                   |
| Time Settings:                               |                        |           |                    |        |    | (HH:MM:SS)   |        |                   |
|                                              |                        |           |                    |        |    |              |        |                   |
| Simple Network Time Protocol (SNTP) Settings |                        |           |                    |        |    |              |        |                   |
| SNTP Primary Server:                         |                        | IPv4      |                    |        |    |              | $\sim$ |                   |
| SNTP Secondary Server:                       | IPv4 V                 |           |                    |        |    |              |        |                   |
| SNTP Poll Interval:                          | 1                      | Min(1-    | 60)                |        |    |              |        |                   |
|                                              |                        |           |                    |        |    |              |        |                   |
| Additional Time Parameters                   |                        |           |                    |        |    |              |        |                   |
| Time Zone:                                   | (GMT-08:00) Pacific Ti | ime (US a | & Canada), Tijuana |        |    | $\sim$       |        |                   |
| Daylight Saving Time Status:                 | Enabled                |           |                    |        |    |              |        |                   |
| From:                                        | February               | $\sim$    | 02                 | $\sim$ | 00 | $\sim$       | 00     | (Month:Day:HH:MM) |
| To:                                          | November               | $\sim$    | 01                 | $\sim$ | 00 | $\sim$       | 00     | (Month:Day:HH:MM) |
| DST Offset:                                  | 1hr                    |           |                    |        |    | $\sim$       |        |                   |
|                                              |                        |           |                    |        |    |              |        |                   |

Submit

If configuring Local Time Settings, under Date/Time Settings, click the Clock Mode drop-down list and select Local Time.

In the Local Time Settings, enter the Date Settings and Time Settings. click Submit.

In the Additional Time Parameters section, click the Time Zone drop-down list and select the correct Time Zone and enable and configure your daylight savings time, if any, then click Submit.

| Date/Time Settings                           |                       |                          |      |              |                       |  |
|----------------------------------------------|-----------------------|--------------------------|------|--------------|-----------------------|--|
| Clock Mode:                                  | Local Time            |                          |      | $\sim$       |                       |  |
|                                              |                       |                          |      |              |                       |  |
| Local Time Settings                          |                       |                          |      |              |                       |  |
| Date Settings:                               | 2021                  | / 02                     | / 05 | (YYYY:MM:DD) |                       |  |
| Time Settings:                               | 12                    | : 15                     | : 00 | (HH:MM:SS)   |                       |  |
| Simple Network Time Protocol (SNTP) Settings |                       |                          |      |              |                       |  |
| SNTP Primary Server:                         |                       | IPv4                     |      |              |                       |  |
| SNTP Secondary Server:                       |                       | IPv4                     |      |              |                       |  |
| SNTP Poll Interval:                          | 1                     | Min(1-60)                |      |              |                       |  |
| Additional Time Parameters                   |                       |                          |      |              |                       |  |
| Time Zone:                                   | (GMT-08:00) Pacific T | ime (US & Canada),Tijuar | a    |              |                       |  |
| Daylight Saving Time Status:                 | Enabled               |                          |      | ~            |                       |  |
| From:                                        | February              | √ 02                     | √ 00 | ~ 00         | ) V (Month:Day:HH:MM) |  |
| To:                                          | November              | √ 02                     | √ 00 | ~ 00         | ) (Month:Day:HH:MM)   |  |
| DST Offset:                                  | 1hr                   |                          |      | $\sim$       |                       |  |

Submit

After you have configured and saved the time and date settings for the configuration file, you can more configuration changes to the configuration file.

After applying all configuration changes for the new configuration file, in the **Basic** Configuration tab, select **Basic Information**.

Note: For each configuration change, please make sure to click Submit in the top right after configuration settings have been modified.

| Basic Configuration $\land$ | Network ${\scriptstyle \lor}$ | PoE ~ | System \vee | Security ~ |
|-----------------------------|-------------------------------|-------|-------------|------------|
| Basic Information           |                               |       |             |            |

Enter a Configuration Name, a System Name, and click the Model drop-down list to select the TRENDnet device model. In the top right, click Submit to save the new configuration file.

| Add Switch C       | onfiguration            |                        |               |             | Submit |
|--------------------|-------------------------|------------------------|---------------|-------------|--------|
| Basic Configuratio | on ~ Network ~ System ~ | Security ~             |               |             |        |
|                    | * Configuration Name    | 20210204-websmartcfg-1 | * System Name | Edge Switch |        |
|                    | * Model                 | TEG-082WS V            |               |             |        |

| # | Configuration $\Leftrightarrow$ | Version ≑ | Model     | Туре   | Create Time ≑       | Operator   | Operation |
|---|---------------------------------|-----------|-----------|--------|---------------------|------------|-----------|
| 1 | 20210205-websmartcfg-1          | 1.0       | TEG-082WS | Switch | 2021-02-05 14:32:09 | trendnetpm | 2 🕮       |

 $^{ ilde{\mathcal{L}}}$  Clicking the edit button will allow you to modify the configuration file.

Clicking the delete button will delete the configuration file.

To provision devices with a new configuration file, click on **Configuration** and click on **Provision**. In the top left drop-down list, select the tenant.

| TENANT1 | ^ |
|---------|---|
|         |   |
| TENANT1 |   |

Click the **Type** drop-down list and select the device type. The click the **Configuration File** drop-down list to select the configuration file.

| Туре                 | Switch ~                             |   |
|----------------------|--------------------------------------|---|
| * Configuration File | Select File ^                        | ] |
|                      | TEG-082WS 20210205-websmartcfg-1 1.0 |   |

After the configuration file is selected, the applicable online devices for the selected configuration file will appear in the **Device/Online Device List**.

Check the devices you would like to provision, and click to move the devices to the selected list.

| ✓ TEG-082WSv2       Selected | * Device | Online Device List | 1/1 |  |          |  |
|------------------------------|----------|--------------------|-----|--|----------|--|
| Selected                     |          | TEG-082WSv2        |     |  |          |  |
| Selected                     |          |                    |     |  |          |  |
|                              |          |                    |     |  | Selected |  |

Click the Provision Option drop-down list to select when to provision selected devices with the configuration file. After you have selected this desired option, click Submit.

- Start execution now Selecting this option will execute the task immediately.
- Select execution time Selecting this option will allow you to schedule a future date and time when to execute this task. Configure the date and time schedule when to execute this task and click OK.

**Note:** If scheduling this task, checking the option to Send email reminder after task execution will send an email notification.

| Start execution now                          | ^                                                             |
|----------------------------------------------|---------------------------------------------------------------|
| Start execution now<br>Select execution time |                                                               |
|                                              | Start execution now Start execution now Select execution time |

After creating a scheduled configuration task, the task will be listed under **Configuration > Schedule** from the left navigation menu.

| # | Configuration          | Operator  | Version | Create Time         | Execution Time      | Task Status | Operation |
|---|------------------------|-----------|---------|---------------------|---------------------|-------------|-----------|
| 1 | 20210205-websmartcfg-1 | XXXXXXXXX | 1.0     | 2021-02-05 14:49:58 | 2021-02-05 15:00:00 | Waiting     | 2 0       |

- **Configuration** Displays the configuration file name. •
- **Operator** Displays the user that created the task.
- Version Displays the configuration file version. Note: If the original configuration file is modified under Configuration > Create section, a new version of the configuration file is created and the system will automatically update the version number. (Example: 1.0, 2.0, 3.0, etc)
- Create Time Displays the date and time the scheduled task was created. ٠
- Execution Time Displays the date and time the task is scheduled to be executed. ٠
- Task Status Displays the current task status. ٠
  - Waiting Indicates that the scheduled task is pending to be carried out until the scheduled/Execution time is reached.
  - **Execution** Indicates that the scheduled task has already been completed.
- Operation .

```
See task detail.
```

E

Cancel the task.

С After a task is cancelled before the schedule date and time, you can restore or restart the task.

After tasks are executed, click this button to view more detail.

After configuration tasks have been executed, you can check the status details under **Configuration > Record** and in the **Details** column, click 🗎 to view more information.

|   |             | Status Lis        | st                  | ×                                |
|---|-------------|-------------------|---------------------|----------------------------------|
|   | Alias       | MAC               | Update Time         | Status                           |
| 1 | TEG-082WSv2 | XX-XX-XX-XX-XX-XX | 2021-02-05 17:30:19 | Configuration Upgrade<br>Success |

#### **Firmware Provisioning**

Standard device firmware will be released by TRENDnet periodically and be available within the Hive Management System for provisioning and can be found under the **Firmware > Information** section from the left navigation menu. You can check the current firmware version of devices under **Devices > Devices List**.

**Note:** Only Hive compatible device firmware releases will be available on the Hive Management System. For previous firmware releases, please download from our website <u>https://trendnet.com/support</u>

A system message will be sent out to your Hive account when a new firmware is released. An indicator will appear in the top right menu above the Account/Logging button.

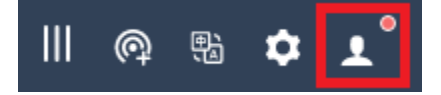

Mouse over the Account/Logging button to view the sub menu and click Message List to view system messages.

| Personal Information |
|----------------------|
| User Management      |
| Message List         |
| Device Log           |
| System Log           |
| Logout               |

|                   | lessages F    | Read Messages | Unread M | Unread Messages |        |                                                  |                     |           |  |  |  |
|-------------------|---------------|---------------|----------|-----------------|--------|--------------------------------------------------|---------------------|-----------|--|--|--|
| Batch Operation V |               |               |          |                 |        |                                                  |                     |           |  |  |  |
|                   | Title         |               |          | Туре            | Status | Content                                          | Create Time         | Operation |  |  |  |
|                   | Release a new | v version     |          | System Message  | Read   | Model TPE-5048WS, TPE-204US, TPE-082WS, TPE-1620 | 2021-01-05 15:45:14 |           |  |  |  |

To view the available device firmware releases, in the left navigation click on **Firmware** and click on **Information**.

| #                                                      | Model                                       | Operator     | FW Version | Check Sum | MD5                      | Create Time         |  |  |
|--------------------------------------------------------|---------------------------------------------|--------------|------------|-----------|--------------------------|---------------------|--|--|
| 1                                                      | TPE-5048WS, TPE-204US, TPE-082WS, TPE-1620W | XXXXXXXXXXXX | 3.01.007   | 582B7577  | 00a43e727de27280c8367f2f | 2021-01-05 15:45:14 |  |  |
| Total 1 10/page $\checkmark$ < 1 $\Rightarrow$ Go to 1 |                                             |              |            |           |                          |                     |  |  |

- **Model** Displays the device model(s) the firmware release applies.
- **Operator** Displays the user account that created the firmware release.
- **FW Version** Displays the firmware version number.
- Check Sum Displays the firmware file checksum.
- **MD5** Displays the firmware file MD5 checksum.
- Create Time Displays the date and time the firmware release was created.

To provision devices with a new firmware image file, click on **Firmware** and click on **Provision**.

In the top left drop-down list, select the tenant.

| TENANT1 | ^ |
|---------|---|
|         |   |
| TENANT1 |   |

## **Hive Management System**

## **TRENDnet User's Guide**

| Туре     | Switch   | $\sim$ |
|----------|----------|--------|
|          |          |        |
| * FW     | FW       | ^      |
|          |          |        |
| * Device | 3.01.007 |        |

Click the **Type** drop-down list and select the device type. The click the **FW** drop-down list to select the firmware image file.

After you have selected the Type and FW (firmware image file), the applicable online devices for the selected firmware file will appear in the **Device/Online Device List**.

Check the devices you would like to provision, and click

to move the devices to the selected list.

| * Device | Online Device List | 1/1 |                   |             |     |
|----------|--------------------|-----|-------------------|-------------|-----|
|          | TEG-082WSv2        |     |                   |             |     |
|          |                    |     |                   |             |     |
|          |                    |     |                   | Selected    | 0/1 |
|          |                    |     | $\langle \rangle$ | TEG-082WSv2 |     |

Click the Provision Option drop-down list to select when to provision selected devices with the firmware image file. After you have selected this desired option, click Submit.

- Start execution now Selecting this option will execute the task immediately.
- Select execution time Selecting this option will allow you to schedule a future date and time when to execute this task. Configure the date and time schedule when to execute this task and click OK.

Note: If scheduling this task, checking the option to Send email reminder after task execution will send an email notification.

| Provision Option | Start execution now                       |  |
|------------------|-------------------------------------------|--|
|                  | Start execution now Select execution time |  |
|                  |                                           |  |

After creating a scheduled configuration task, the task will be listed under Firmware > Schedule from the left navigation menu.

| # | FW Version | Operator        | Create Time         | Execution Time      | Task Status | Operation |
|---|------------|-----------------|---------------------|---------------------|-------------|-----------|
| 1 | 3.01.007   | XXXXXXXXXXXXXXX | 2021-02-08 16:04:59 | 2021-02-08 16:07:00 | Waiting     | 2 0       |

- **FW Version** Displays the firmware version number that will be used to provision devices.
- **Operator** Displays the user that created the task.
- Create Time Displays the date and time the scheduled task was created.
- **Execution Time** Displays the date and time the task is scheduled to be executed.
- Task Status Displays the current task status.
  - Waiting Indicates that the scheduled task is pending to be carried out until the scheduled/Execution time is reached.
  - Execution Indicates that the scheduled task has already been completed.
- Operation

```
See task detail.
```

```
Θ
```

Cancel the task.

<sup>C</sup> After a task is cancelled before the schedule date and time, you can restore or restart the task.

After tasks are executed, click this button to view more detail.

 $\times$ 

| After firmware tasks have been executed, you can check the status details under Firmware > Record and in the Det | ails column, click 🗎 to view more information. |
|----------------------------------------------------------------------------------------------------|------------------------------------------------|
| Status List                                                                                                    |                                                |

| # | Model     | Alias       | MAC               | Update Time         | Status          |
|---|-----------|-------------|-------------------|---------------------|-----------------|
| 1 | TEG-082WS | TEG-082WSv2 | XX-XX-XX-XX-XX-XX | 2021-02-08 16:10:36 | Upgrade Success |

#### Assigning device licenses

**Note:** Devices require an active license subscription in order to use with the Hive Management System.

After you have purchased a license subscription, you will sent a digital license key depending on the subscription purchased. After receiving the license key, the key must be added to your Hive account to assign device licenses.

To add purchase a new license key to your account, in the Hive Management portal, click on **License** and **Add License** in the left navigation menu. Click **Add** to add a new license key.

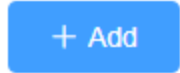

In the Add License window, enter your license key in the Key field provided and click Submit.

| Add License |                               | ×    |
|-------------|-------------------------------|------|
|             |                               |      |
| * Key       | XXXXX-XXXXX-XXXXX-XXXXX-XXXXX |      |
|             |                               |      |
|             | Cancel                        | omit |

#### After you have entered in your license key, the new device licenses will appear in the License List (depending on the license susbscription purchased).

| # | Кеу                           | Туре   | Valid time  | Status | Device | Start Time | End Time | Create Time         |
|---|-------------------------------|--------|-------------|--------|--------|------------|----------|---------------------|
| 1 | XXXXX-XXXXX-XXXXX-XXXXX-XXXXX | Switch | 1095 Day(s) | Unused | -      | -          | -        | 2021-01-15 14:18:42 |
| 2 | XXXXX-XXXXX-XXXXX-XXXXX-XXXXX | Switch | 1095 Day(s) | Unused | -      | -          | -        | 2021-01-15 14:18:42 |
| 3 | XXXXX-XXXXX-XXXXX-XXXXX-XXXXX | Switch | 1095 Day(s) | Unused | -      | -          | -        | 2021-01-15 14:18:42 |

- **Key** Displays the device license key.
- **Type** Displays the device type.
- Valid time Displays the active duration of the device license.
- **Device** If the device license is already assigned to a device, displays the alias name of the device.
- Start Time Displays the time and date the device license was activated and assigned to a device.
- End Time Displays the time and date the device license will expire after being assigned to a device.

| No | <b>te:</b> In the license list, you can search licenses by device type ar | nd license status filter fields at | top of the page. Click <b>Search</b> | Q Search | after you have selected to filters. |   |
|----|---------------------------------------------------------------------------|------------------------------------|--------------------------------------|----------|-------------------------------------|---|
|    | Please enter the key to inquire                                           | Switch                             | ~                                    | Used     |                                     | × |
|    |                                                                           |                                    |                                      | Unused   |                                     |   |
|    |                                                                           |                                    |                                      | Used     |                                     |   |
|    |                                                                           |                                    |                                      | Expired  |                                     |   |
|    |                                                                           |                                    |                                      | Bound    |                                     |   |

To assign an available device subscription license to a devic, in the left navigation menu, click on Devices and click on Device List.

In the top left drop-down list, select **Unused** to view a list of devices that have not been assigned to tenants.

**Note:** The drop-down list will also allow you to select and view tenants which will display a list of devices assigned only to the selected tenant. If you already assigned the device to a tenant, click the drop-down list and select the tenant the unlicensed device was assigned.

| Unused ~ |
|----------|
|----------|

| in the list of devices under <b>Authorize Status.</b> Unlicensed devices will have an <b>Assign</b> Dutton. Click on <b>Assign</b> to assign a device license to the device | n the list of devices under Authorize Status | . unlicensed devices will have an Assi | ign button. Click on Assig | n to assign a device license to the device. |
|----------------------------------------------------------------------------------------------------|----------------------------------------------|----------------------------------------|----------------------------|---------------------------------------------|
|----------------------------------------------------------------------------------------------------|----------------------------------------------|----------------------------------------|----------------------------|---------------------------------------------|

| Switch | witch    |                    |            |                   |               |                 |              |              |  |
|--------|----------|--------------------|------------|-------------------|---------------|-----------------|--------------|--------------|--|
| #      | Status ≑ | Authorize Status   | Model \$   | MAC \$            | Alias ≑       | SN \$           | FW Version ≑ | Operation    |  |
| 1      | 5<br>    | Authorized         | TEG-082WS  | xx-xx-xx-xx-xx    | XXXXXXXXXXXXX | XXXXXXXXXXXXXXX | 3.01.007     | Please sel 🗸 |  |
| 2      | <b>H</b> | Authorized         | TPE-1620WS | XX-XX-XX-XX-XX    | ****          | XXXXXXXXXXXXXX  | 3.01.007     | Please sel 🗸 |  |
| 3      | <b>=</b> | Unauthority Assign | TPE-082WS  | XX-XX-XX-XX-XX-XX | ****          | ****            | 3.01.007     | Please sel 🗸 |  |

#### • Authorize Status

0

0

🕕 Unauthority (Assign)

This indicates that the device does not have an active license subscription assigned. Click **Assign** to assign a valid license key to activate the device subscription. **Note:** Devices require an active license subscription in order to use with the Hive Management System.

| * Туре    | Switch                | Ň |
|-----------|-----------------------|---|
| * License | Please select license |   |
| Device    | XXXXXXXXXXXXX         |   |

Authorized

This indicates that the device has a valid active license subscription assigned and is authorized for use with your Hive account.

### **Monitoring devices**

#### **Event Monitoring**

To monitor device events, in the left navigation menu, click on **Monitoring** and click on **Events**.

The Top 10 Device Events tab displays an event snapshot of the top 10 devices that generated the most events in the last 24 hours.

Click the top left drop-down list to select a specific tenant or select All to view devices from all tenants.

Click the drop-down list next to the tenant selection to select the type of event.

The devices will be listed on the left and the bars will display the number of occurrences the event took place.

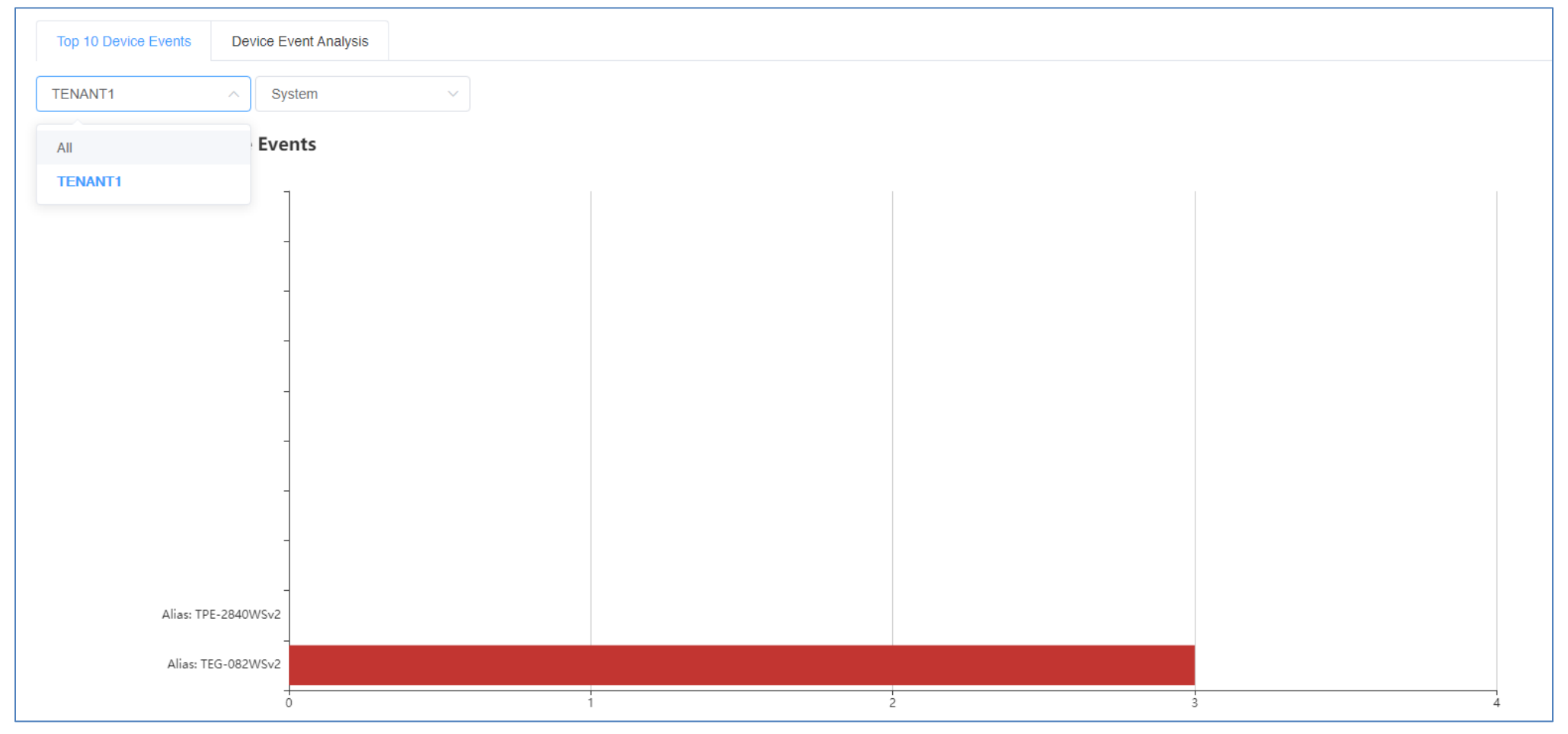

To view more detail on device events, in the left navigation menu, click on the **Device Event Analysis** tab.

Click the top left drop-down list to select a specific tenant or select All to view devices from all tenants.

Click the drop-down list next to the tenant selection to select a specific device or select All to view all devices.

Click the drop-down list next to the device selection and select the range of dates to view.

*Note:* Event data is limited to only to 30 days prior to the current date.

Click on Event Type drop-down list to select a specific event or select All to view all events. If none is select, by default, the chart will display all events.

Mouse over the chart to view the specific number of occurrences the events took place on the specific date.

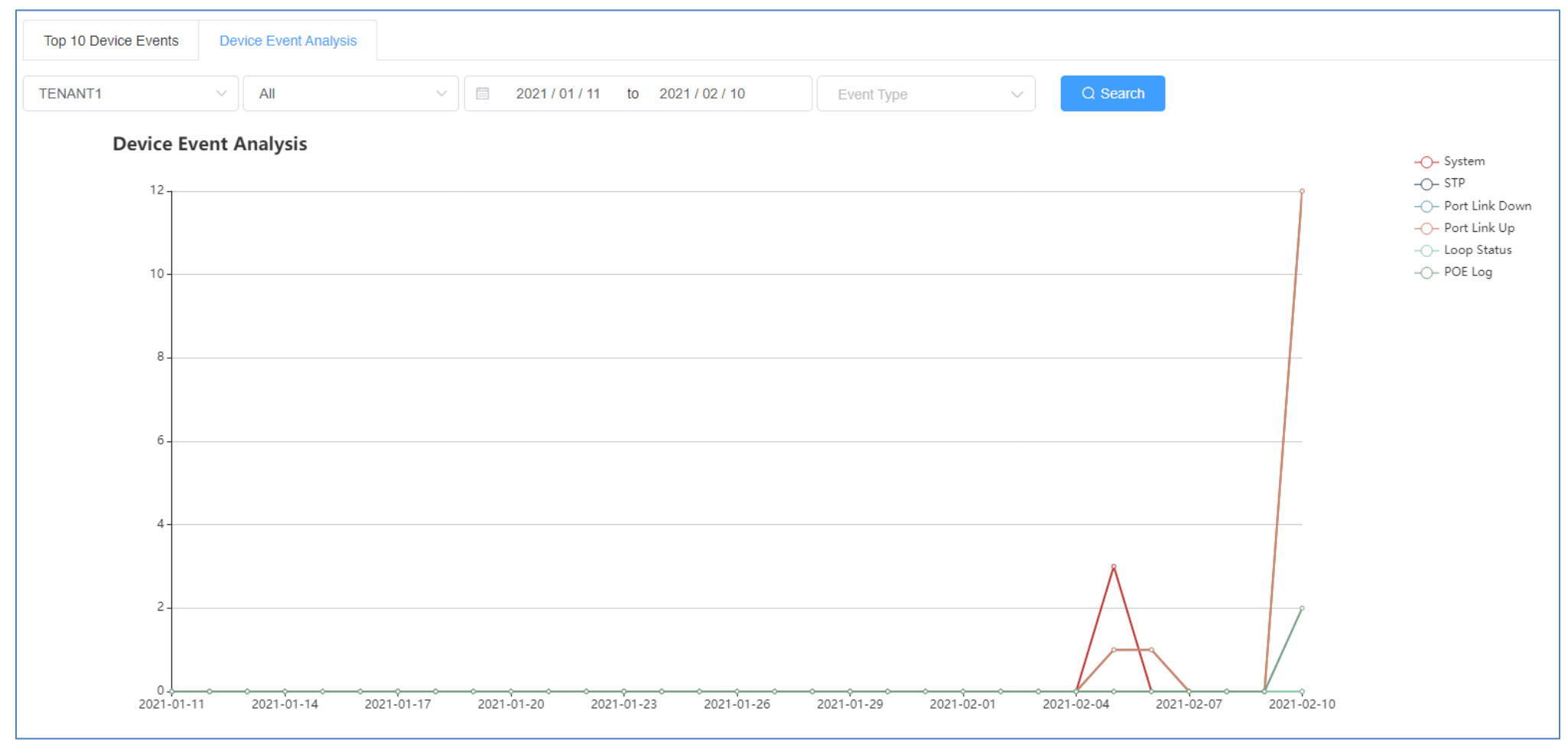

#### **Device Utilization**

To view device CPU, memory, and PoE utilization (if applicable), click on **Monitoring** and click on **Utilization**. Click the top left drop-down list to select a specific tenant or select All to view devices from all tenants.

The current CPU, memory, and PoE budget utilization will be displayed for the devices.

| TENANT1 ~      |     |              |     |                  |       |
|----------------|-----|--------------|-----|------------------|-------|
| CPU Usage      | Ð   | Memory Usage | G   | Device POE Usage | G     |
| TPE-2840WSv2 - | 9%  | TPE-2840WSv2 | 64% | TPE-2840WSv2 •   | 3.84% |
| TEG-082WSv2    | 0%  | TEG-082WSv2  | 59% |                  |       |
|                |     |              |     |                  |       |
|                |     |              |     |                  |       |
|                |     |              |     |                  |       |
|                |     |              |     |                  |       |
|                |     |              |     |                  |       |
|                |     |              |     |                  |       |
|                |     |              |     |                  |       |
|                | All |              | All |                  | All   |
|                |     |              |     |                  |       |

#### **Diagnostic Tools**

To access the diagnostic tools, in the left navigation menu, click on Maintenance and click on Diagnostic.

At the top, click the drop-down list to select the tenant to run the diagnostic and click on **Start**.

| TENANT1 | ~ | Start |
|---------|---|-------|
|         |   | otan  |

#### Ping IPv4 Host

To run a ping test to check for network connectivity from a device to an IPv4 host, click the **Modus** drop-down list and select **Ping**.

- Package Number Value specifies the number of ping requests to send.
- Package Size Value specifies the ping packet size in bytes.
- Target Enter the IPv4 address of the host to send pings to check network connectivity.

In the list, check the devices you would like to run the ping test, click **Submit.** 

|      |      |                    |             | Device List |                   | ×               |
|------|------|--------------------|-------------|-------------|-------------------|-----------------|
| Modu | Ping | ✓ * Package Number | 5 * Package | e Size 20   | Target 0.0.0.0    |                 |
| #    |      | Alias              | Туре        | Model       | MAC               | SN              |
| 1    |      | TEG-082WSv2        | Switch      | TEG-082WS   | XX-XX-XX-XX-XX-XX | XXXXXXXXXXXXXXX |
| 2    |      | TPE-2840WSv2       | Switch      | TPE-2840WS  | XX-XX-XX-XX-XX-XX | XXXXXXXXXXXXXX  |
|      |      |                    | _           |             |                   |                 |
|      |      |                    |             | Submit      |                   |                 |

#### The submitted diagnostic test will appear in the list.

| # | Modus | Operator    | Time                | Operation |
|---|-------|-------------|---------------------|-----------|
| 1 | Ping  | XXXXXXXXXXX | 2021-02-10 13:48:08 | E II      |

#### Under **Operation**

Click this button to show the test detail.

Ū

Click this button to delete the entry.

## Under the test detail window, under **Details**, click view 🗎 button for additional test detail for each device.

|   |              |                   | Detail              |                      | ×       |
|---|--------------|-------------------|---------------------|----------------------|---------|
|   | Alias        | MAC               | Update Time         | Status               | Details |
| 1 | TPE-2840WSv2 | XX-XX-XX-XX-XX-XX | 2021-02-10 13:48:13 | Execute successfully | È       |
| 2 | TEG-082WSv2  | XX-XX-XX-XX-XX-XX | 2021-02-10 13:48:13 | Execute successfully | Ē       |

| Diagnostic Details                                         | × |
|------------------------------------------------------------|---|
| Reply Received From : 192.168.10.254, TimeTaken : 20 ms    |   |
| Reply Received From : 192.168.10.254, TimeTaken : 10 ms    |   |
| Reply Received From : 192.168.10.254, TimeTaken : 10 ms    |   |
| Reply Received From : 192.168.10.254, TimeTaken : 10 ms    |   |
| Reply Received From : 192.168.10.254, TimeTaken : 10 ms    |   |
| 192.168.10.254 Ping Statistics                             |   |
| 5 Packets Transmitted, 5 Packets Received, 0% Packets Loss |   |

#### **Device Reboot**

To reboot devices, click the **Modus** drop-down list and select **Reboot**.

Check the devices you would like to reboot and click Submit.

| Device List |       |              |        |            |                   | >               |
|-------------|-------|--------------|--------|------------|-------------------|-----------------|
| Modus       | Reboo | ot v         |        |            |                   |                 |
| #           |       | Alias        | Туре   | Model      | MAC               | SN              |
| 1           |       | TEG-082WSv2  | Switch | TEG-082WS  | XX-XX-XX-XX-XX-XX | XXXXXXXXXXXXXXX |
| 2           |       | TPE-2840WSv2 | Switch | TPE-2840WS | XX-XX-XX-XX-XX-XX | XXXXXXXXXXXXXXX |
|             |       |              |        |            |                   |                 |
|             |       |              |        | Submit     |                   |                 |

#### The submitted diagnostic test will appear in the list.

| # | Modus  | Operator     | Time                | Operation |
|---|--------|--------------|---------------------|-----------|
| 1 | Reboot | XXXXXXXXXXXX | 2021-02-10 14:00:54 |           |

#### Under Operation

Click this button to show the test detail.

Click this button to delete the entry.

|   |              |                   | Detail              |                      | ×       |
|---|--------------|-------------------|---------------------|----------------------|---------|
|   | Alias        | MAC               | Update Time         | Status               | Details |
| 1 | TPE-2840WSv2 | XX-XX-XX-XX-XX-XX | 2021-02-10 14:00:54 | Execute successfully | 1       |
| 2 | TEG-082WSv2  | XX-XX-XX-XX-XX-XX | 2021-02-10 14:00:54 | Execute successfully | 1       |

#### **Cable Diagnostics**

To run cable diagnostics, click the **Modus** drop-down list and select **Cable Diagnostics**.

Click the **Port** drop-down list to select a specific port to run cable diagnostic or select All port to run a cable diagnostic on all ports.

Check the devices you would like to run the cable diagnostic and click **Submit.** 

|       |       |                             |        | Device List |                   | ×              |
|-------|-------|-----------------------------|--------|-------------|-------------------|----------------|
| Modus | Cable | Diagnostics V Tort All Port | ×      |             |                   |                |
| #     |       | Alias                       | Туре   | Model       | MAC               | SN             |
| 1     |       | TEG-082WSv2                 | Switch | TEG-082WS   | XX-XX-XX-XX-XX-XX | XXXXXXXXXXXXXX |
| 2     |       | TPE-2840WSv2                | Switch | TPE-2840WS  | XX-XX-XX-XX-XX-XX | XXXXXXXXXXXXXX |
|       |       |                             |        |             |                   |                |
|       |       |                             |        | Submit      |                   |                |

#### The submitted diagnostic test will appear in the list.

| # | Modus             | Operator        | Time                | Operation |
|---|-------------------|-----------------|---------------------|-----------|
| 1 | Cable Diagnostics | XXXXXXXXXXXXXXX | 2021-02-10 14:10:46 | i ii      |

#### Under Operation

Click this button to show the test detail.

Click this button to delete the entry.

## Under the test detail window, under **Details**, click view button 🗎 for additional test detail for each device.

## **Note:** The view button is will be available after the diagnostic test has completed.

|   | Detail       |                   |                     |                                   |         |
|---|--------------|-------------------|---------------------|-----------------------------------|---------|
|   | Alias        | MAC               | Update Time         | Status                            | Details |
| 1 | TPE-2840WSv2 | XX-XX-XX-XX-XX-XX | 2021-02-10 14:10:47 | In execution $\theta^{u_k}_{e^k}$ | 1       |
| 2 | TEG-082WSv2  | XX-XX-XX-XX-XX-XX | 2021-02-10 14:11:03 | Execute successfully              | Ð       |
|   |              |                   |                     |                                   |         |

| Diagnostic Details |                      |                               |                                  |  |
|--------------------|----------------------|-------------------------------|----------------------------------|--|
| Port               | Test Result          | Cable Fault Distance (meters) | Cable Length (meters) [in range] |  |
|                    | Pair 1 Open in Cable | Pair 1 0                      |                                  |  |
| Port 1             | Pair 2 Open in Cable | Pair 2 0                      | N/A                              |  |
| FOILT              | Pair 3 Open in Cable | Pair 3 0                      | N/A                              |  |
|                    | Pair 4 Open in Cable | Pair 4 0                      |                                  |  |
|                    | Pair 1 Open in Cable | Pair 1 0                      |                                  |  |
| Port 2             | Pair 2 Open in Cable | Pair 2 0                      | N/A                              |  |
| FOIL2              | Pair 3 Open in Cable | Pair 3 0                      | N/A                              |  |
|                    | Pair 4 Open in Cable | Pair 4 0                      |                                  |  |
|                    | Pair 1 Open in Cable | Pair 1 0                      |                                  |  |
| Port 2             | Pair 2 Open in Cable | Pair 2 0                      | N/A                              |  |
| FULS               | Pair 3 Open in Cable | Pair 3 0                      | N/A                              |  |
|                    | Pair 4 Open in Cable | Pair 4 0                      |                                  |  |

## **Account Settings**

In the top right menu are the items below.

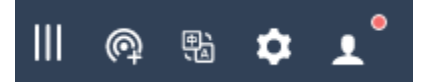

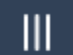

Expand/Collapse left navigation menu

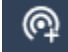

Create new tenant

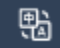

Select language

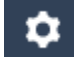

Alert notification settings

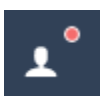

Account Settings and Logging

| TRENDNET 📽 Hive     |                                            |                         |        | III @ % 💠 上° |  |
|---------------------|--------------------------------------------|-------------------------|--------|--------------|--|
| ☐ Dashboard         |                                            |                         |        |              |  |
| <b>II</b> Devices ~ | Tenant                                     | Online/Total Device 3/4 | ces    | Alarm<br>677 |  |
| Ht Configuration ~  |                                            |                         |        |              |  |
| 😤 Firmware 🗸        | Add Tenant Q. Please input the tenant name |                         |        |              |  |
| • License V         | # Tenant                                   | Alarm                   | Switch | Operation    |  |
| 옆 Monitoring ~      | 1 TENANT1                                  | <u>59</u>               | 2/2    | 2 B ū 🛛 🚠    |  |
| X Maintenance Y     | Total 1 10/page V C 1 V Go to              | 1                       |        |              |  |

#### **Modify Hive Account Settings**

To modify your Hive personal account information, in the top right menu, click the **Account/Logging** button and click on **Personal Information**.

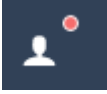

#### Personal Information

The **Basic Settings** tab wil display your Hive User Name, Hive Account/Level/Type, Registration Date and Time, and contact information. You can edit the organization and address for your Hive account on this tab. After you modify settings, click **Submit.** 

| Basic Setting | Security Setting   |                   |                     |
|---------------|--------------------|-------------------|---------------------|
| ₿В            | asic Setting       |                   |                     |
|               |                    | User Name         | XXXXXXXXXXX         |
|               |                    | Level             | XXXXXXXX            |
|               |                    | Registration Time | 2020-10-20 17:43:58 |
| I c           | contact Informatic | ท                 |                     |
| E             | Email >            | xxxxx@xxxx.xxx    |                     |
| C             | Organization       | TRENDnet, Inc.    |                     |
| A             | Address            |                   |                     |
| s             | Submit             |                   |                     |

To edit your Hive account password, click on the **Security Settings** tab.

The Safety Level indicates the current security level of your account based on the complexity of your current Hive account password.

Note: It is recommended to change your Hive account password with High security level rating.

| Basic Sett | ing Security Setting       |                                                                                                    |                    |
|------------|----------------------------|----------------------------------------------------------------------------------------------------|--------------------|
|            | Safety Level               |                                                                                                    |                    |
|            | Security of your current a | ccount : Medium Keep trying                                                                                                    |                    |
|            | Security Setting           |                                                                                                    |                    |
|            | Password                   | A password with high security can make an account safer. It is recommended that you change your password regularly and set a password that contains at least two kind of letters, symbols or numbers and is longer than 6 bits | Already Set Modify |
|            | Bind mailbox               | You have bound your mailbox, and the cloud service system sends log information to your mailbox. [ xxxxxxx@xxxxxxxxxxx ]                                                                                                    | Already Set Modify |

Under the Security Setting section, for the Password setting, click on **Modify** to modify your Hive account password.

| Password       |               | × |
|----------------|---------------|---|
| * Old Password |               |   |
| * New Password | High          |   |
| * Confirm      | •••••         |   |
|                | Submit Cancel |   |
|                |               |   |

To change the email address your Hive account is associated, under the Security Setting section, for Bind mailbox, click on **Modify** to modify your Hive email address. The current email address the Hive account is associated will be displayed in green.

| Bind mailbox | You have bound your mailbox, and the cloud service system sends log information to your mailbox. ['xxxxxxx@xxxxxxxxxx'] | Already Set   Modify |
|--------------|----------------------------------------------------------------------------------------------------|----------------------|
|--------------|----------------------------------------------------------------------------------------------------|----------------------|

Enter the new email address in the field provided, then click **Get Code** to receive a verification from the Hive system at the new email address. Check the new email mailbox and enter the verification code received in the field provided, then click **Submit**.

|                           | ×                                                                                                    |
|---------------------------|----------------------------------------------------------------------------------------------------|
| Please input your mailbox |                                                                                                    |
| Click to Get Code         |                                                                                                    |
| Please enter the code     |                                                                                                    |
| Submit Cancel             |                                                                                                    |
|                           | Please input your mailbox         Click to Get Code         Please enter the code         Submit       Cancel |

## **Hive Management System**

## TRENDnet User's Guide

#### **Create Users and Assign Permissions**

To modify your Hive personal account information, in the top right menu, click the **Account/Logging** button and click on **User Management**.

| new user, at the top, click the + A<br>user details such as <b>User Name, Email</b> | dd button.<br>, Password. |   |
|-------------------------------------------------------------------------------------|---------------------------|---|
| Add User                                                                            |                           | > |
| * User Name                                                                         |                           |   |
| * Email                                                                             |                           |   |
| * Password                                                                          | Please enter password     |   |
| * Confirm                                                                           | Please confirm password!  |   |

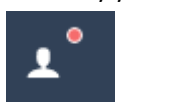

User Management

To add Enter

Click the Function drop-down to select the Hive section the user will have access. Any sections not seletected will not be accessible for the new user.

**Note:** When checking sections, if dependency sections are required in order to access a selected section, a notification will appear in red indicating other specific dependencies that must also be checked in order for the user to access selected section.

| * Function | Dashboard / Basic Tenant<br>+ 8<br>Please check Devices -> Device List -> Devices List |   |                 |   |  |  |
|------------|----------------------------------------------------------------------------------------|---|-----------------|---|--|--|
| * Tenant   | Dashboard                                                                              | > | Device List     | > |  |  |
|            | Devices                                                                                | > | Device Location | > |  |  |
|            | Configuration                                                                          | > |                 |   |  |  |
|            | Firmware                                                                               | > |                 |   |  |  |
|            | Monitoring                                                                             | > |                 |   |  |  |

Click the **Tenant** drop-down list to select the specific tenant the user will have access. The user will only have access to the selected tenant. Then click **Submit** to create the new user. *Note: To allow the user access to all tenants, check the All option.* 

| Tenant | TENANT1 🛞 🔨 |   | All |
|--------|-------------|---|-----|
|        | TENANT1     | ~ |     |

#### The new user will be displayed in the user list.

| # | User Name  | Email             | Create Time         | Operation |
|---|------------|-------------------|---------------------|-----------|
| 1 | XXXXXXXXXX | XXXXXX@XXXXXX.XXX | 2021-02-10 17:42:21 | ∠ □       |

#### Under the **Operation** section

Edit the user account settings. Allows you to modify the user email, access sections, and issue a reset password.

Delete the user account.

#### View Hive System Messages

System messages related the Hive Management system internally. (ex: New device firmware update release in Hive Management System). To view Hive system messages, click the **Account/Logging** button and click on **Message List.** 

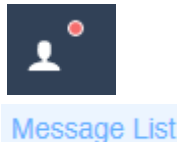

#### The system messages will display in the list.

Note: You can click on the Read Messages tab to view messages that have already been read or click the Unread Messages tab to view messages that not yet been read.

| All N | Messages F        | Read Messages | Unread M | essages        |        |                                                  |                     |           |
|-------|-------------------|---------------|----------|----------------|--------|--------------------------------------------------|---------------------|-----------|
| Batc  | Batch Operation ~ |               |          |                |        |                                                  |                     |           |
|       | Title             |               |          | Туре           | Status | Content                                          | Create Time         | Operation |
|       | Release a new     | version       |          | System Message | Read   | Model TPE-5048WS, TPE-204US, TPE-082WS, TPE-1620 | 2021-01-05 15:45:14 | 1         |
|       | System mainte     | nance         |          | System Message | Read   | System restart                                   | 2020-12-23 02:11:24 |           |

#### Under the **Operation** section for each message,

- Click this button view the message details
- Click this button to delete the message.

At the top left of the page, you can click the **Batch Operation** to mark multiple messages as Read (**Mark Read**) or delete multiple messages (**Batch Delete**). First, check all messages to apply the batch operation, then click the **Batch Operation** drop-down list and selected batch operation to use.

| Batch Operation | ^ |
|-----------------|---|
|                 |   |
| Mark Read       |   |
| Batch Delete    |   |

#### **View Device Logging**

To view Hive device logging, click the Account/Logging button and click on Device Log

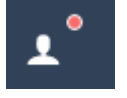

Device Log

This section displays device logging from devices managed from your Hive account.

At the top left, enter the keyword (if any) to search in device logging.

Select the **Start Date** and **End Date** range of device logging to display.

*Note:* Logging data is limited only to 30 days prior to the current date.

Click the Select Level drop-down list to select only specific types of logging to be displayed (optional, if none selected, logging will be displayed for all)

Click the Event Type drop-down list to select only specific events to be displayed (optional, if none selected, logging will be displayed for all)

Click **Search** to display logging within your defined filters.

#### After the search has completed, you can click **Export** to export logging to an excel (.xlsx) file.

| Plea | ase input the | e keyword of content | Start Date | to End Date                            | Select level | <ul> <li>Event Type</li> </ul> | <ul> <li>✓ Q Searc</li> </ul> | h Export                             |           |
|------|---------------|----------------------|------------|----------------------------------------|--------------|--------------------------------|-------------------------------|--------------------------------------|-----------|
|      | #             | Update Time          | Model      | SN                                     | Tenant       | Level                          | Event Type                    | Content                              | Operation |
|      | 1             | 2021-02-10 14:03:52  | TPE-2840WS | XXXXXXXXXXXXXXXXXXXXXXXXXXXXXXXXXXXXXX | TENANT1      | Informational mes              | Port Link Up                  | Port 23 link up, 100Mbps FULL duplex | Ē         |
|      | 2             | 2021-02-10 14:03:50  | TPE-2840WS | XXXXXXXXXXXXXXXX                       | TENANT1      | Informational mes              | Port Link Down                | Port 23 link down                    | Ū         |
|      | 3             | 2021-02-10 14:03:49  | TPE-2840WS | *****                                  | TENANT1      | Informational mes              | Port Link Up                  | Port 19 link up, 100Mbps FULL duplex | Ū         |
|      | 4             | 2021-02-10 14:03:48  | TPE-2840WS | XXXXXXXXXXXXXXXXX                      | TENANT1      | Informational mes              | Port Link Down                | Port 19 link down                    | Ū         |

Under the **Operation** section for each log entry,

- Click this button to delete the logging entry.

#### **View System Logging**

To view Hive system logging, click the Account/Logging button and click on System Log

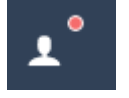

#### System Log

This section displays Hive system logging of activity in your Hive account and alarm notifications.

At the top left, enter the keyword (if any) to search in system logging.

Select the **Start Date** and **End Date** range of system logging to display.

Note: Logging data is limited only to 30 days prior to the current date.

Click the Info Alarm drop-down list to select the class system logging to display.

Click **Search** to display logging within your defined filters.

After the search has completed, you can click **Export** to export logging to an excel (.xlsx) file.

| Please input | the keyword of content                 | to End Date | Info Alarm | ✓ Q Sea | Irch Export |             |                     |           |
|--------------|----------------------------------------|-------------|------------|---------|-------------|-------------|---------------------|-----------|
| #            | Content                                | Module      | Tenant     | Class   | Process     | Operator    | Create Time         | Operation |
| 1            | Get all Content successfully           | Message     | -          | Info    | -           | XXXXXXXXXXX | 2021-02-10 18:19:04 | Ū         |
| 2            | Change Content status successfully     | Message     | -          | Info    | -           | XXXXXXXXXX  | 2021-02-10 18:19:00 | Ū         |
| 3            | Get all Content successfully           | Message     | -          | Info    | -           | XXXXXXXXXX  | 2021-02-10 18:18:18 | Ū         |
| 4            | Change all Content status successfully | Message     | -          | Info    | -           | XXXXXXXXXX  | 2021-02-10 18:18:18 | Ū         |

#### Under the **Operation** section for each log entry,

- Click this button to delete the logging entry.

#### **Configure alert notifications**

To configure alert notifications, in the top right menu.

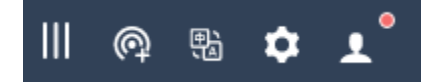

Click the Alert Notifications button

Alert Settings

and click on Alert Settings.

Click the drop-down list in the left to select which tenant to configure the alert notification settings.

Enable/disable alert notificatons for Mail Push for email notifications.

Enable/disable alert notificatons for **App Push** for mobile app notifications.

¢

**Note:** Some alert settings require threshold percentages or data restrictions to be entered. You can also click the copy current configuration and apply link to apply the alert notification settings to a different tenant.

| C Ten | Copy current configuration and apply |                 |           |          |  |  |  |
|-------|--------------------------------------|-----------------|-----------|----------|--|--|--|
| #     | Description                          | Value           | Mail Push | APP Push |  |  |  |
| 1     | devices offline alarm                |                 |           |          |  |  |  |
| 2     | all tenant devices offline           |                 |           |          |  |  |  |
| 3     | cpu usage over threshold             | more than 0 % 오 |           |          |  |  |  |
| 4     | memory usage over threshold          | more than 0 % 오 |           |          |  |  |  |

## Web Smart Switch Series Hardware Specifications

|                         | TEG-082WS (2.0R)               | TEG-204WS (1.0R)                    | TEG-284WS (1.0R)                     | TEG-524WS (1.0R)               |
|-------------------------|--------------------------------|-------------------------------------|--------------------------------------|--------------------------------|
|                         |                                | LED Mode select butt                | on and LED indicators                | -                              |
| Device Interface        | 8 x Gigabit ports              | 16 x Gigabit ports                  | 24 x Gigabit ports                   | 48 x Gigabit ports             |
|                         | 2 x SFP slots                  |                                     | 4 x Shared Gigabit ports (RJ-45/SFP) |                                |
|                         |                                | Ethernet: 10 Mbps (half du          | plex), 20 Mbps (full duplex)         |                                |
| Data Transfer Rate      |                                | Fast Ethernet: 100 Mbps (half       | duplex), 200 Mbps (full duplex)      |                                |
|                         |                                | Gigabit Ethernet: 200               | 00 Mbps (full duplex)                |                                |
| Switch fabric           | 20 Gbps                        | 40 Gbps                             | 56 Gbps                              | 104 Gbps                       |
| RAM buffer              |                                | 4.1 Mbits                           |                                      | 12 Mbits                       |
| MAC Address Table       |                                | 8K entries                          |                                      | 16K entries                    |
| Jumbo Frames            |                                | 10 KI                               | bytes                                |                                |
| Forwarding              | 14.9Mpps (64-byte packet size) | 29.8Mpps (64-byte packet size)      | 41.7Mpps (64-byte packet size)       | 77.4Mpps (64-byte packet size) |
| HOL Blocking Prevention |                                | HOL Blocking Prevention             | supported on all models              |                                |
| Power Input             |                                | 100 - 240V AC, 50/60 H              | z, internal power supply             |                                |
| Power Consumption       | 7.1 Watts (max.)               | 14.6 Watts (max.) 17.3 Watts (max.) |                                      | 34.9 Watts (max.)              |
| Fan Quantity            |                                | Fan                                 | less                                 |                                |
| Noise Level             |                                | N/A (fa                             | anless)                              |                                |
| MTBF                    | 1,092,872 hours                | 835,519 hours                       | 787,004 hours                        | 400,158 hours                  |

|                       | TEG-082WS (2.0R)                                                       | TEG-204WS (1.0R)                         | TEG-284WS (1.0R)                             | TEG-524WS (1.0R)                            |  |  |
|-----------------------|------------------------------------------------------------------------|------------------------------------------|----------------------------------------------|---------------------------------------------|--|--|
| Operating Temperature |                                                                        | -5° – 50°C (                             | 23° - 122°F)                                 |                                             |  |  |
| Operating Humidity    |                                                                        | Max. 95% no                              | n-condensing                                 |                                             |  |  |
| Dimensions            | 280 x 125.8 x 44 mm<br>(11 x 5 x 1.74 in.)                             | 280 x 180 x 44 mm<br>(11 x 7 x 1.74 in.) | 440 x 140 x 44mm<br>(17.4 x 5.51 x 1.74 in.) | 440 x 210 x 44mm<br>(17.3 x 8.3 x 1.74 in.) |  |  |
|                       | Rack mountable 1U height                                               |                                          |                                              |                                             |  |  |
| Weight                | 0.98 kg (2.2 lbs.)                                                     | 1.76 kg (3.88 lbs.)                      | 2.15 kg (4.73 lbs.)                          | 3.48 kg (7.67 lbs.)                         |  |  |
|                       | CE                                                                     |                                          |                                              |                                             |  |  |
| Certifications        | FCC                                                                    |                                          |                                              |                                             |  |  |
|                       | UL                                                                     |                                          |                                              |                                             |  |  |
| Warranty              |                                                                        | Lifet                                    | time                                         |                                             |  |  |
|                       | In addition to the switch, the package contents include the following: |                                          |                                              |                                             |  |  |
| Packago Contonto      |                                                                        | Quick Instal                             | lation Guide                                 |                                             |  |  |
| Package Contents      |                                                                        | Rack m                                   | ount kit                                     |                                             |  |  |
|                       | Power cord (1.8m/6 ft.)                                                |                                          |                                              |                                             |  |  |

\*Model requires update to firmware 3.01.XXX to enable Hive capability.

## Web Smart Switch Series Software Specifications

| Standards                                                                                       | <ul> <li>IEEE 802.1d</li> <li>IEEE 802.1p</li> <li>IEEE 802.1Q</li> <li>IEEE 802.1s</li> <li>IEEE 802.1w</li> </ul>                                                                                                    | <ul> <li>IEEE 802.1X</li> <li>IEEE 802.1ab</li> <li>IEEE 802.3</li> <li>IEEE 802.3u</li> <li>IEEE 802.3x</li> </ul>                                                                                                    | <ul> <li>IEEE 802.3z</li> <li>IEEE 802.3ab</li> <li>IEEE 802.3ad</li> <li>IEEE 802.3az</li> </ul>                                                                                                    |
|-------------------------------------------------------------------------------------------------|----------------------------------------------------------------------------------------------------|----------------------------------------------------------------------------------------------------|----------------------------------------------------------------------------------------------------|
| Management                                                                                      | <ul> <li>CLI (Telnet / SSHv2) for basic<br/>administration</li> <li>HTTP/HTTPS (SSL v2/3 TLS) Web based<br/>GUI</li> <li>SNMP v1, v2c, v3</li> <li>RMON v1</li> </ul>                                                                                                    | <ul> <li>Static Unicast MAC Address</li> <li>Enable/disable 802.3az Power Saving</li> <li>LLDP and LLDP-MED</li> <li>Virtual Cable Diagnostics Test</li> </ul>                                                                                                    | <ul> <li>IPv6: IPv6 Neighbor Discovery, IPv6<br/>Static IP, DHCPv6, Auto configuration</li> <li>Dual image and configuration</li> <li>TC Root/Protect</li> </ul>                                              |
| Hive Cloud Management<br>(requires update to<br>firmware 3.01.XXX to<br>enable Hive capability) | <ul> <li>Configure, monitor, and manage<br/>through the TRENDnet Hive Cloud<br/>Management Portal remotely via PC or<br/>Mac web browser</li> <li>Multi-device management</li> <li>Provisioning through scheduled batch<br/>firmware or configuration updates for<br/>multiple switches</li> </ul>                                             | <ul> <li>Enable &amp; disable PoE, set PD (powered device) alive check, configure PoE scheduling, and monitor PoE budget utilization (for PoE switches only)</li> <li>Event/hardware network monitoring (CPU/memory utilization)</li> </ul>                                       | <ul> <li>Configure features such as IP address<br/>settings, VLANs, spanning tree,<br/>loopback detection, IGMP snooping, link<br/>aggregation, and bandwidth control<br/>through cloud management</li> </ul> |
| МІВ                                                                                             | <ul> <li>IP Forward Table MIB RFC 1354</li> <li>RMON MIB RFC 1271</li> <li>IPv4 MIB RFC 1213</li> <li>IPv6 MIB RFC 2465</li> <li>GVRP MIB IEEE 802.1Q-VLAN</li> <li>LA MIB IEEE 802.3ad</li> <li>LLDP MIB IEEE 802.1ab</li> <li>IGMP Snooping MIB RFC 2933</li> <li>MLD Snooping MIB RFC 3019</li> <li>Private VLAN MIB IEEE 802.1Q</li> </ul> | <ul> <li>DHCP Snooping MIB RFC 2026</li> <li>QoS MIB RFC 4323</li> <li>SNMP MIB RFC 3415</li> <li>STP MIB RFC 4318</li> <li>PNAC MIB IEEE 802.1x</li> <li>VLAN MIB IEEE 802.1q</li> <li>DNS MIB RFC 1611</li> <li>ACL MIB</li> <li>Bandwidth CTRL MIB</li> <li>LBD MIB</li> </ul> | <ul> <li>Mirror MIB</li> <li>IPv6 Neighbor MIB</li> <li>SNTP MIB</li> <li>Storm CTRL MIB</li> <li>Statistics MIB</li> <li>Tool MIB</li> <li>Voice VLAN MIB</li> <li>DoS MIB</li> </ul>                        |
| Spanning Tree                                                                                   | <ul> <li>IEEE 802.1D STP (Spanning Tree protocol)</li> </ul>                                                                                                    | <ul> <li>IEEE 802.1w RSTP (Rapid Spanning Tree protocol)</li> </ul>                                                                                                    | <ul> <li>IEEE 802.1s MSTP (Multiple Spanning<br/>Tree protocol)</li> </ul>                                                                                                    |
| Link Aggregation                                                                                | Static Link Aggregation                                                                                                    | 802.3ad Dynamic LACP                                                                                                    |                                                                                                    |

| Quality of Service (QoS) | <ul> <li>802.1p Class of Service (CoS)</li> <li>DSCP (Differentiated Services Code Point)</li> </ul>                                                                                        | Bandwidth Control per port                                                                                                    | • Queue Scheduling: Strict Priority,<br>Weighted Round Robin (WRR)                                                                                 |  |  |
|--------------------------|----------------------------------------------------------------------------------------------------|----------------------------------------------------------------------------------------------------|----------------------------------------------------------------------------------------------------|--|--|
| VLAN                     | <ul> <li>Multiple management VLAN assignment</li> <li>Asymmetric VLAN</li> <li>802.1Q Tagged VLAN</li> </ul>                                                                                | <ul> <li>Dynamic GVRP</li> <li>MAC-based VLAN</li> <li>Protocol-based VLAN</li> </ul>                                                | <ul> <li>Up to 256 VLAN groups, ID Range 1-<br/>4094</li> <li>Private VLAN (Protected Ports)</li> <li>Voice VLAN (10 user defined OUIs)</li> </ul> |  |  |
| Multicast                | <ul><li>IGMP Snooping v1, v2, v3</li><li>MLD Snooping v1, v2</li></ul>                                                                                                    | <ul><li>IGMP fast leave</li><li>MVR (Multicast VLAN Registration)</li></ul>                                                          | <ul><li>Static Multicast Address</li><li>Up to 256 multicast entries</li></ul>                                                                     |  |  |
| Port Mirror              | • RX, TX, or Both                                                                                                    | Many to one                                                                                                    |                                                                                                    |  |  |
| Access Control           | <ul> <li>802.1X Port-Based Network Access<br/>Control , RADIUS, TACACS+</li> <li>Local Dial In User Authentication</li> <li>DHCP Snooping (per VLAN)</li> <li>Loopback Detection</li> </ul> | <ul> <li>Duplicated Address Detection</li> <li>Trusted Host</li> <li>Denial of Service (DoS)</li> <li>IP MAC port binding</li> </ul> | <ul><li>Dynamic ARP inspection</li><li>Block unknown multicast</li></ul>                                                                           |  |  |
| ACL IPv4 L2-L4 & IPv6    | <ul> <li>MAC Address</li> <li>VLAN ID</li> <li>Ether Type (IPv4 only)</li> </ul>                                                                                                    | <ul> <li>IP Protocol 0-255</li> <li>TCP/UDP Port 1-65535</li> <li>802.1p</li> </ul>                                                  | <ul> <li>DSCP (IPv4 only)</li> <li>IPv6 Address (IPv6 only)</li> </ul>                                                                             |  |  |
| Layer 3 Features         | <ul> <li>IPv4 / IPv6 static routing</li> <li>IP interfaces: Up to 6</li> </ul>                                                                                                    | <ul> <li>Routing table entries: Up to 32 (IPv4 / IPv6)</li> <li>ARP table (up to 128 entries)</li> </ul>                             | Inter-VLAN routing                                                                                                    |  |  |
| Compatibility            | Optional Software Utility: Windows <sup>®</sup> 10, 8.1, 8, 7, Vista, XP, Windows <sup>®</sup> 2003/2008 Server                                                                             |                                                                                                    |                                                                                                    |  |  |

## Web Smart PoE Switch Series Hardware Specifications

|                            | TPE-082WS*<br>(1.0R)                                                                                              | TPE-1620WS*<br>(2.0R)                                         | TPE-1620WSF*<br>(1.0R) | TPE-2840WS*<br>(2.0R)                | TPE-5028WS*<br>(1.0R)          | TPE-5240WS*<br>(1.0R)   | TPE-5048WS*<br>(1.0R) |  |
|----------------------------|----------------------------------------------------------------------------------------------------|---------------------------------------------------------------|------------------------|--------------------------------------|--------------------------------|-------------------------|-----------------------|--|
|                            |                                                                                                    | LED Mode select button and LED indicators                     |                        |                                      |                                |                         |                       |  |
| Device Interface           | 8 x Gigabit PoE+<br>ports                                                                                         | 16 x Gigabit                                                  | : PoE+ ports           | is 24 x Gigabit PoE+ ports           |                                | 48 x Gigabit PoE+ ports |                       |  |
|                            | 2 x SFP slots                                                                                                    |                                                               |                        | 4 x Shared Gigabit ports (RJ-45/SFP) |                                |                         |                       |  |
|                            | Ethernet: 10 Mbps (half duplex), 20 Mbps (full duplex)                                                            |                                                               |                        |                                      |                                |                         |                       |  |
| Data Transfer Rate         | Fast Ethernet: 100 Mbps (half duplex), 200 Mbps (full duplex)           Gigabit Ethernet: 2000 Mbps (full duplex) |                                                               |                        |                                      |                                |                         |                       |  |
|                            |                                                                                                    |                                                               |                        |                                      |                                |                         |                       |  |
| Switch fabric              | 20 Gbps                                                                                                    | 40 Gbps 56 Gbps                                               |                        |                                      | 104 Gbps                       |                         |                       |  |
| RAM buffer                 | 4.1 Mbits 12 M                                                                                                    |                                                               |                        |                                      | 1bits                          |                         |                       |  |
| MAC Address Table          | 8K entries                                                                                                    |                                                               |                        |                                      | 16K entries                    |                         |                       |  |
| Jumbo Frames               | 10 Kbytes                                                                                                    |                                                               |                        |                                      |                                |                         |                       |  |
| Forwarding                 | 14.9 Mpps (64-byte<br>packet size)                                                                                | 29.8Mpps (64-byte packet size) 41.7Mpps (64-byte packet size) |                        |                                      | 77.4Mpps (64-byte packet size) |                         |                       |  |
| HOL Blocking<br>Prevention |                                                                                                    | HOL Blocking Prevention supported on all models               |                        |                                      |                                |                         |                       |  |
| Power Input                | External power<br>supply (54V DC,<br>1.67A)                                                                       | 100 - 240V AC, 50/60 Hz, internal power supply                |                        |                                      |                                |                         |                       |  |
| Power<br>Consumption       | 82 Watts (max.)                                                                                                   | 226W (max.)                                                   | 460W (max.)            | 256W (max.)                          | 446W (max.)                    | 479W (max.)             | 963W (max.)           |  |
| РоЕ Туре                   | 802.3at: Up to 30W per port                                                                                       |                                                               |                        |                                      |                                |                         |                       |  |
| PoE Budget                 | 75 Watts                                                                                                    | 185W                                                          | 370W                   | 185W                                 | 370W                           | 740W                    | 75 Watts              |  |
| Fan Quantity               | Fanless                                                                                                    | 2                                                             |                        |                                      |                                | 3                       | 5                     |  |
| Noise Level                | N/A (fanless)                                                                                                    | 52 dBA (max.)         52.4 dBA (max.)         55 dBA (max.)   |                        |                                      |                                | 55 dBA (max.)           |                       |  |
| MTBF                       | 862,966 hours                                                                                                    | 465,862 hours                                                 | 192,382 hours          | 443,825 hours                        | 277,604 hours                  | 239,897 hours           | 338,601 hours         |  |

|                          | TPE-082WS*<br>(1.0R)                                                   | TPE-1620WS*<br>(2.0R)                    | TPE-1620WSF*<br>(1.0R)  | TPE-2840WS*<br>(2.0R) | TPE-5028WS*<br>(1.0R)                   | TPE-5240WS*<br>(1.0R) | TPE-5048WS*<br>(1.0R) |  |
|--------------------------|------------------------------------------------------------------------|------------------------------------------|-------------------------|-----------------------|-----------------------------------------|-----------------------|-----------------------|--|
| Operating<br>Temperature | -5° – 50°C (23° - 122°F)                                               |                                          |                         |                       |                                         |                       |                       |  |
| Operating Humidity       | Max. 95% non-condensing Max. 90% non-<br>condensing                    |                                          | Max. 95% non-condensing |                       |                                         |                       |                       |  |
| Dimensions               | 280 x 125.8 x 44<br>mm (11 x 5 x 1.74<br>in.)                          | 440 x 250 x 44mm (17.3 x 9.8 x 1.74 in.) |                         |                       | 440 x 430 x 44mm (17.3 x 17 x 1.74 in.) |                       |                       |  |
|                          | Rack mountable 1U height                                               |                                          |                         |                       |                                         |                       |                       |  |
| Weight                   | 0.92 kg (2 lbs.)                                                       | 3.66kg (8 lbs.)                          | 3.89kg (8.5 lbs.)       | 3.75kg (8.26 lbs.)    | 3.92kg (8.64 lbs.)                      | 6.12kg (13.5 lbs.)    | 6.58kg (14.5 lbs.)    |  |
|                          | CE                                                                     |                                          |                         |                       |                                         |                       |                       |  |
| Certifications           | FCC                                                                    |                                          |                         |                       |                                         |                       |                       |  |
| Certifications           | External Power UL UL                                                   |                                          |                         |                       |                                         |                       |                       |  |
| Warranty                 | Lifetime                                                               |                                          |                         |                       |                                         |                       |                       |  |
| Package Contents         | In addition to the switch, the package contents include the following: |                                          |                         |                       |                                         |                       |                       |  |
|                          | Quick Installation Guide                                               |                                          |                         |                       |                                         |                       |                       |  |
|                          | Rack mount kit                                                         |                                          |                         |                       |                                         |                       |                       |  |
|                          | Power adapter (54V<br>DC, 1.67A) Power cord (1.8m/6 ft.)               |                                          |                         |                       |                                         |                       |                       |  |

\*Model requires update to firmware 3.01.XXX to enable Hive capability.

## Web Smart PoE Switch Series Software Specifications

| Standards                                                                                       | <ul> <li>IEEE 802.1d</li> <li>IEEE 802.1p</li> <li>IEEE 802.1Q</li> <li>IEEE 802.1s</li> <li>IEEE 802.1w</li> <li>IEEE 802.1X</li> </ul>                                                                                                    | <ul> <li>IEEE 802.1ab</li> <li>IEEE 802.3</li> <li>IEEE 802.3u</li> <li>IEEE 802.3x</li> <li>IEEE 802.3z</li> <li>IEEE 802.3ab</li> </ul>                                                                                                    | <ul> <li>IEEE 802.3ad</li> <li>IEEE 802.3af</li> <li>IEEE 802.3at</li> <li>IEEE 802.3az</li> </ul>                                                                                                    |
|-------------------------------------------------------------------------------------------------|----------------------------------------------------------------------------------------------------|----------------------------------------------------------------------------------------------------|----------------------------------------------------------------------------------------------------|
| Management                                                                                      | <ul> <li>CLI (Telnet / SSHv2) for basic<br/>administration</li> <li>HTTP/HTTPS (SSL v2/3 TLS) Web based<br/>GUI</li> <li>SNMP v1, v2c, v3</li> <li>RMON v1</li> </ul>                                                                                                    | <ul> <li>Static Unicast MAC Address</li> <li>Enable/disable 802.3az Power Saving</li> <li>LLDP and LLDP-MED</li> <li>Virtual Cable Diagnostics Test</li> </ul>                                                                                                    | <ul> <li>IPv6: IPv6 Neighbor Discovery, IPv6<br/>Static IP, DHCPv6, Auto configuration</li> <li>Dual image and configuration</li> <li>TC Root/Protect</li> </ul>                                              |
| Hive Cloud Management<br>(requires update to<br>firmware 3.01.XXX to<br>enable Hive capability) | <ul> <li>Configure, monitor, and manage<br/>through the TRENDnet Hive Cloud<br/>Management Portal remotely via PC or<br/>Mac web browser</li> <li>Multi-device management</li> <li>Provisioning through scheduled batch<br/>firmware or configuration updates for<br/>multiple switches</li> </ul>                                             | <ul> <li>Enable &amp; disable PoE, set PD (powered device) alive check, configure PoE scheduling, and monitor PoE budget utilization (for PoE switches only)</li> <li>Event/hardware network monitoring (CPU/memory utilization)</li> </ul>                                       | <ul> <li>Configure features such as IP address<br/>settings, VLANs, spanning tree,<br/>loopback detection, IGMP snooping, link<br/>aggregation, and bandwidth control<br/>through cloud management</li> </ul> |
| МІВ                                                                                             | <ul> <li>IP Forward Table MIB RFC 1354</li> <li>RMON MIB RFC 1271</li> <li>IPv4 MIB RFC 1213</li> <li>IPv6 MIB RFC 2465</li> <li>GVRP MIB IEEE 802.1Q-VLAN</li> <li>LA MIB IEEE 802.3ad</li> <li>LLDP MIB IEEE 802.1ab</li> <li>IGMP Snooping MIB RFC 2933</li> <li>MLD Snooping MIB RFC 3019</li> <li>Private VLAN MIB IEEE 802.1Q</li> </ul> | <ul> <li>DHCP Snooping MIB RFC 2026</li> <li>QoS MIB RFC 4323</li> <li>SNMP MIB RFC 3415</li> <li>STP MIB RFC 4318</li> <li>PNAC MIB IEEE 802.1x</li> <li>VLAN MIB IEEE 802.1q</li> <li>DNS MIB RFC 1611</li> <li>ACL MIB</li> <li>Bandwidth CTRL MIB</li> <li>LBD MIB</li> </ul> | <ul> <li>Mirror MIB</li> <li>IPv6 Neighbor MIB</li> <li>SNTP MIB</li> <li>Storm CTRL MIB</li> <li>Statistics MIB</li> <li>Tool MIB</li> <li>Voice VLAN MIB</li> <li>DoS MIB</li> </ul>                        |
| Spanning Tree                                                                                   | <ul> <li>IEEE 802.1D STP (Spanning Tree<br/>protocol)</li> </ul>                                                                                                    | <ul> <li>IEEE 802.1w RSTP (Rapid Spanning Tree<br/>protocol)</li> </ul>                                                                                                    | <ul> <li>IEEE 802.1s MSTP (Multiple Spanning<br/>Tree protocol)</li> </ul>                                                                                                    |
| Link Aggregation                                                                                | Static Link Aggregation                                                                                                    | • 802.3ad Dynamic LACP                                                                                                    |                                                                                                    |

| Quality of Service (QoS) | <ul> <li>802.1p Class of Service (CoS)</li> <li>DSCP (Differentiated Services Code Point)</li> </ul>                                                                                        | Bandwidth Control per port                                                                                                    | <ul> <li>Queue Scheduling: Strict Priority,<br/>Weighted Round Robin (WRR)</li> </ul>                                                              |  |  |
|--------------------------|----------------------------------------------------------------------------------------------------|----------------------------------------------------------------------------------------------------|----------------------------------------------------------------------------------------------------|--|--|
| VLAN                     | <ul> <li>Multiple management VLAN assignment</li> <li>Asymmetric VLAN</li> <li>802.1Q Tagged VLAN</li> </ul>                                                                                | <ul> <li>Dynamic GVRP</li> <li>MAC-based VLAN</li> <li>Protocol-based VLAN</li> </ul>                                                | <ul> <li>Up to 256 VLAN groups, ID Range 1-<br/>4094</li> <li>Private VLAN (Protected Ports)</li> <li>Voice VLAN (10 user defined OUIs)</li> </ul> |  |  |
| Multicast                | <ul><li>IGMP Snooping v1, v2, v3</li><li>MLD Snooping v1, v2</li></ul>                                                                                                    | <ul><li>IGMP fast leave</li><li>MVR (Multicast VLAN Registration)</li></ul>                                                          | <ul><li>Static Multicast Address</li><li>Up to 256 multicast entries</li></ul>                                                                     |  |  |
| Port Mirror              | • RX, TX, or Both                                                                                                    | Many to one                                                                                                    |                                                                                                    |  |  |
| Access Control           | <ul> <li>802.1X Port-Based Network Access<br/>Control , RADIUS, TACACS+</li> <li>Local Dial In User Authentication</li> <li>DHCP Snooping (per VLAN)</li> <li>Loopback Detection</li> </ul> | <ul> <li>Duplicated Address Detection</li> <li>Trusted Host</li> <li>Denial of Service (DoS)</li> <li>IP MAC port binding</li> </ul> | <ul><li>Dynamic ARP inspection</li><li>Block unknown multicast</li></ul>                                                                           |  |  |
| ACL IPv4 L2-L4 & IPv6    | <ul> <li>MAC Address</li> <li>VLAN ID</li> <li>Ether Type (IPv4 only)</li> </ul>                                                                                                    | <ul> <li>IP Protocol 0-255</li> <li>TCP/UDP Port 1-65535</li> <li>802.1p</li> </ul>                                                  | <ul> <li>DSCP (IPv4 only)</li> <li>IPv6 Address (IPv6 only)</li> </ul>                                                                             |  |  |
| Layer 3 Features         | <ul> <li>IPv4 / IPv6 static routing</li> <li>IP interfaces: Up to 6</li> </ul>                                                                                                    | <ul> <li>Routing table entries: Up to 32 (IPv4 / IPv6)</li> <li>ARP table (up to 128 entries)</li> </ul>                             | Inter-VLAN routing                                                                                                    |  |  |
| Compatibility            | Optional Software Utility: Windows <sup>®</sup> 10, 8.1, 8, 7, Vista, XP, Windows <sup>®</sup> 2003/2008 Server                                                                             |                                                                                                    |                                                                                                    |  |  |

#### **Limited Warranty**

TRENDnet warrants only to the original purchaser of this product from a TRENDnet authorized reseller or distributor that this product will be free from defects in material and workmanship under normal use and service. This limited warranty is nontransferable and does not apply to any purchaser who bought the product from a reseller or distributor not authorized by TRENDnet, including but not limited to purchases from Internet auction sites.

#### **Limited Warranty**

TRENDnet warrants its products against defects in material and workmanship, under normal use and service. Specific warranty periods are listed on each of the respective product pages on the TRENDnet website.

• AC/DC Power Adapter, Cooling Fan, and Power Supply carry a one-year warranty.

#### **Limited Lifetime Warranty**

TRENDnet offers a limited lifetime warranty for all of its metal-enclosed network switches that have been purchased in the United States/Canada on or after 1/1/2015.

• Cooling fan and internal power supply carry a one-year warranty

To obtain an RMA, the ORIGINAL PURCHASER must show Proof of Purchase and return the unit to the address provided. The customer is responsible for any shipping-related costs that may occur. Replacement goods will be shipped back to the customer at TRENDnet's expense.

Upon receiving the RMA unit, TRENDnet may repair the unit using refurbished parts. In the event that the RMA unit needs to be replaced, TRENDnet may replace it with a refurbished product of the same or comparable model.

In the event that, after evaluation, TRENDnet cannot replace the defective product or there is no comparable model available, we will refund the depreciated value of the product.

If a product does not operate as warranted during the applicable warranty period, TRENDnet shall reserve the right, at its expense, to repair or replace the defective product or part and deliver an equivalent product or part to the customer. The repair/replacement unit's warranty continues from the original date of purchase. All products that are replaced become the property of TRENDnet. Replacement products may be new or reconditioned. TRENDnet does not issue refunds or credit. Please contact the point-of-purchase for their return policies.

TRENDnet shall not be responsible for any software, firmware, information, or memory data of customer contained in, stored on, or integrated with any products returned to TRENDnet pursuant to any warranty.

There are no user serviceable parts inside the product. Do not remove or attempt to service the product by any unauthorized service center. This warranty is voided if (i) the product has been modified or repaired by any unauthorized service center, (ii) the product was subject to accident, abuse, or improper use, or (iii) the product was subject to conditions more severe than those specified in the manual.

Warranty service may be obtained by contacting TRENDnet within the applicable warranty period and providing a copy of the dated proof of the purchase. Upon proper submission of required documentation, a Return Material Authorization (RMA) number will be issued. An RMA number is required in order to initiate warranty service support for all TRENDnet products. Products that are sent to TRENDnet for RMA service must have the RMA number marked on the outside of return packages and sent to TRENDnet prepaid, insured and packaged appropriately for safe shipment. International customers

#### **Limited Warranty**

## **TRENDnet User's Guide**

shipping from outside of the USA and Canada are responsible for any return shipping and/or customs charges, including but not limited to, duty, tax, and other fees.

**Refurbished product:** Refurbished products carry a 90-day warranty after date of purchase. Please retain the dated sales receipt with purchase price clearly visible as evidence of the original purchaser's date of purchase. Replacement products may be refurbished or contain refurbished materials. If TRENDnet, by its sole determination, is unable to replace the defective product, we will offer a refund for the depreciated value of the product.

WARRANTIES EXCLUSIVE: IF THE TRENDNET PRODUCT DOES NOT OPERATE AS WARRANTED ABOVE, THE CUSTOMER'S SOLE REMEDY SHALL BE, AT TRENDNET'S OPTION, REPAIR OR REPLACE. THE FOREGOING WARRANTIES AND REMEDIES ARE EXCLUSIVE AND ARE IN LIEU OF ALL OTHER WARRANTIES, EXPRESSED OR IMPLIED, EITHER IN FACT OR BY OPERATION OF LAW, STATUTORY OR OTHERWISE, INCLUDING WARRANTIES OF MERCHANTABILITY AND FITNESS FOR A PARTICULAR PURPOSE. TRENDNET NEITHER ASSUMES NOR AUTHORIZES ANY OTHER PERSON TO ASSUME FOR IT ANY OTHER LIABILITY IN CONNECTION WITH THE SALE, INSTALLATION, MAINTENANCE, OR USE OF TRENDNET'S PRODUCTS.

TRENDNET SHALL NOT BE LIABLE UNDER THIS WARRANTY IF ITS TESTING AND EXAMINATION DISCLOSE THAT THE ALLEGED DEFECT IN THE PRODUCT DOES NOT EXIST OR WAS CAUSED BY CUSTOMER'S OR ANY THIRD PERSON'S MISUSE, NEGLECT, IMPROPER INSTALLATION OR TESTING, UNAUTHORIZED ATTEMPTS TO REPAIR OR MODIFY, OR ANY OTHER CAUSE BEYOND THE RANGE OF THE INTENDED USE, OR BY ACCIDENT, FIRE, LIGHTNING, OR OTHER HAZARD.

LIMITATION OF LIABILITY: TO THE FULL EXTENT ALLOWED BY LAW, TRENDNET ALSO EXCLUDES FOR ITSELF AND ITS SUPPLIERS ANY LIABILITY, WHETHER BASED IN

CONTRACT OR TORT (INCLUDING NEGLIGENCE), FOR INCIDENTAL, CONSEQUENTIAL, INDIRECT, SPECIAL, OR PUNITIVE DAMAGES OF ANY KIND, OR FOR LOSS OF REVENUE OR PROFITS, LOSS OF BUSINESS, LOSS OF INFORMATION OR DATE, OR OTHER FINANCIAL LOSS ARISING OUT OF OR IN CONNECTION WITH THE SALE, INSTALLATION, MAINTENANCE, USE, PERFORMANCE, FAILURE, OR INTERRUPTION OF THE POSSIBILITY OF SUCH DAMAGES, AND LIMITS ITS LIABILITY TO REPAIR, REPLACEMENT, OR REFUND OF THE PURCHASE PRICE PAID, AT TRENDNET'S OPTION. THIS DISCLAIMER OF LIABILITY FOR DAMAGES WILL NOT BE AFFECTED IF ANY REMEDY PROVIDED HEREIN SHALL FAIL OF ITS ESSENTIAL PURPOSE.

**Governing Law**: This Limited Warranty shall be governed by the laws of the state of California.

Some TRENDnet products include software code written by third party developers. These codes are subject to the GNU General Public License ("GPL") or GNU Lesser General Public License ("LGPL").

Visit http://www.trendnet.com/gpl or the support section on http://www.trendnet.com and search for the desired TRENDnet product to access to the GPL Code or LGPL Code. These codes are distributed WITHOUT WARRANTY and are subject to the copyrights of the developers. TRENDnet does not provide technical support for these codes. Please visit http://www.gnu.org/licenses/gpl.txt or http://www.gnu.org/licenses/lgpl.txt for specific terms of each license. PWP07172015v3 2021/02/10

# TRENDNET®

## **Product Warranty Registration**

Please take a moment to register your product online. Go to TRENDnet's website at http://www.trendnet.com/register

Please ensure your switch's firmware version is V2.10.010 or newer for full support of Layer 2+ management features. See the Firmware Upgrade section in this document for additional information regarding the firmware upgrade procedure.

TRENDnet 20675 Manhattan Place Torrance, CA 90501. USA

Copyright ©2021. All Rights Reserved. TRENDnet.